### **OptiPlex 7071 Tower**

Opsætnings- og specifikationsvejledning

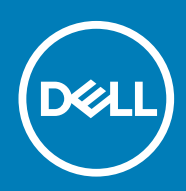

#### Bemærk, forsigtig og advarsel

(i) BEMÆRK En NOTE angiver vigtige oplysninger, som hjælper dig med at bruge computeren bedre.

FORSIGTIG FORSIGTIG angiver enten en mulig beskadigelse af hardware eller tab af data, og oplyser dig om, hvordan du kan undgå dette problem.

ADVARSEL ADVARSEL angiver risiko for tingskade, legemsbeskadigelse eller død.

© 2019 Dell Inc. eller dets associerede selskaber. Alle rettigheder forbeholdes. Dell, EMC, og andre varemærker er varemærker tilhørende Dell Inc. eller deres associerede selskaber. Andre varemærker kan være varemærker for deres respektive ejere.

2019 - 09

## Indholdsfortegnelse

| 1 Konfigurer din computer                         | 5  |
|---------------------------------------------------|----|
| 2 Chassisoversigt                                 |    |
| Set forfra                                        |    |
| Vist bagfra                                       |    |
| Systemkortets layout                              | 12 |
| 3 Specifikationer for OptiPlex 7071 Tower         | 13 |
| Chipsæt                                           |    |
| Processorer                                       |    |
| Operativsystem                                    |    |
| Hukommelse                                        | 14 |
| Opbevaring                                        | 14 |
| Intel Optane-hukommelse                           |    |
| Porte og stik                                     | 16 |
| Mediekortlæser                                    | 17 |
| Audio (Lyd)                                       | 17 |
| Video                                             |    |
| Kommunikation                                     |    |
| Strømforsyningsenhed                              |    |
| Mål og vægt                                       | 19 |
| Tilføjelseskort                                   |    |
| Sikkerhed                                         | 20 |
| Datasikkerhed                                     |    |
| Miljø                                             | 21 |
| Energy Star og Trusted Platform Module (TPM)      | 21 |
| Computermiljø                                     | 21 |
| 4 Systeminstallationsmenu                         |    |
| Startmenu                                         |    |
| Navigationstaster                                 |    |
| Indstillinger i systeminstallationsmenuen         |    |
| Generelle indstillinger                           | 23 |
| Systemoplysninger                                 | 24 |
| Indstillinger for videoskærm                      |    |
| Sikkerhed                                         |    |
| Indstillinger for sikker start                    |    |
| Indstillinger for Intel Software Guard Extensions |    |
| Performance (Ydelse)                              |    |
| Strømstyring                                      |    |
| POST-adfærd                                       |    |
| Administration                                    |    |
| Virtualiseringsunderstøttelse                     |    |
| Trådløse indstillinger                            |    |

| Maintenance (Vedligeholdelse)                                    |    |
|------------------------------------------------------------------|----|
| Systemlogfiler                                                   |    |
| Avanceret konfiguration                                          |    |
| Sådan opdateres BIOS'en i Windows                                |    |
| Opdatering af BIOS på systemer med Bitlocker aktiveret           |    |
| Opdatering af dit systems BIOS med en USB-stick                  |    |
| Opdatering af Dell BIOS i Linux- og Ubuntu-miljøer               |    |
| Opdatering af BIOS fra F12-engangsstartmenuen                    |    |
| System and Setup Password (System- og installationsadgangskode)  |    |
| Tildeling af en systemopsætningsadgangskode                      |    |
| Sletter eller ændrer en eksisterende systemopsætningsadgangskode |    |
| 5 Software                                                       | 40 |
| Download af -drivere                                             |    |
| 6 Rekvirere hjælp og kontakte Dell                               | 41 |

### 1

### Konfigurer din computer

#### 1. Tilslut tastaturet og mus.

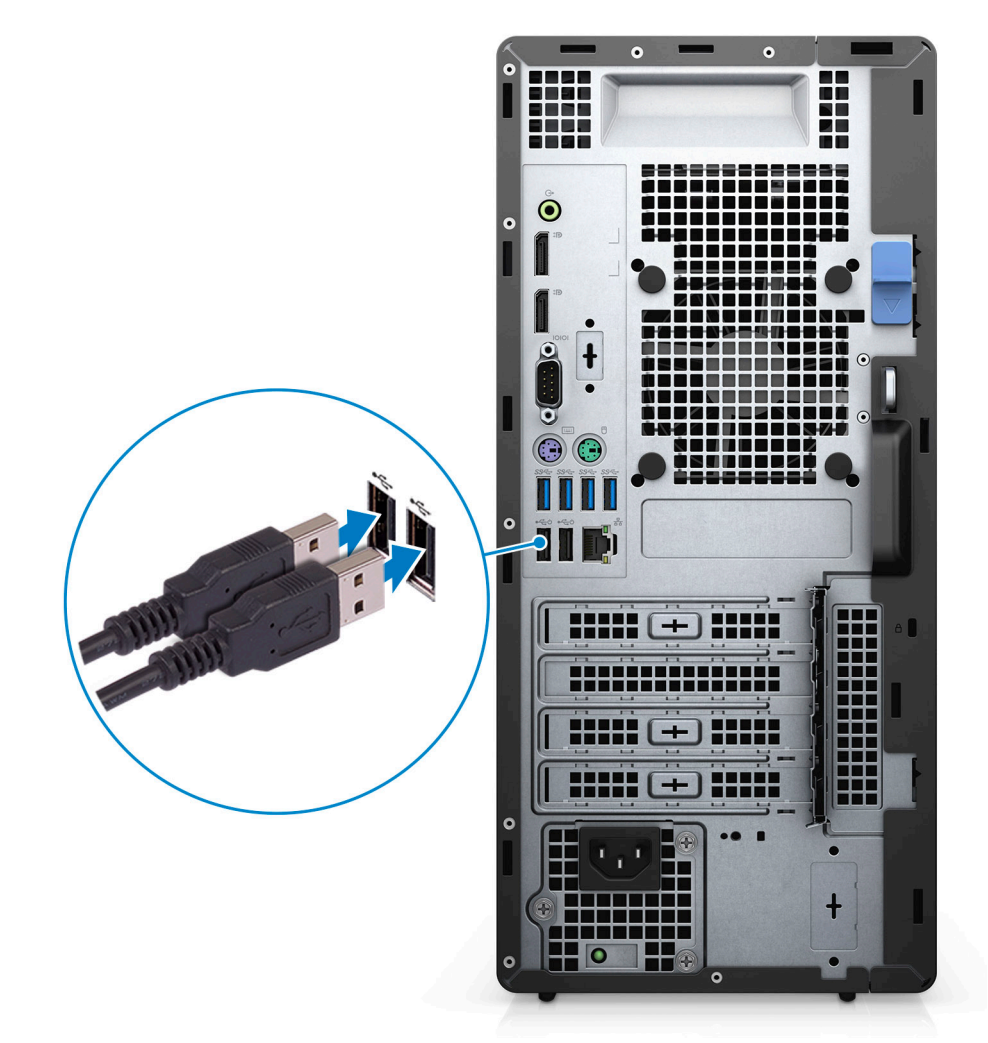

2. Opret forbindelse til dit netværk ved hjælp af et kabel eller trådløst netværk.

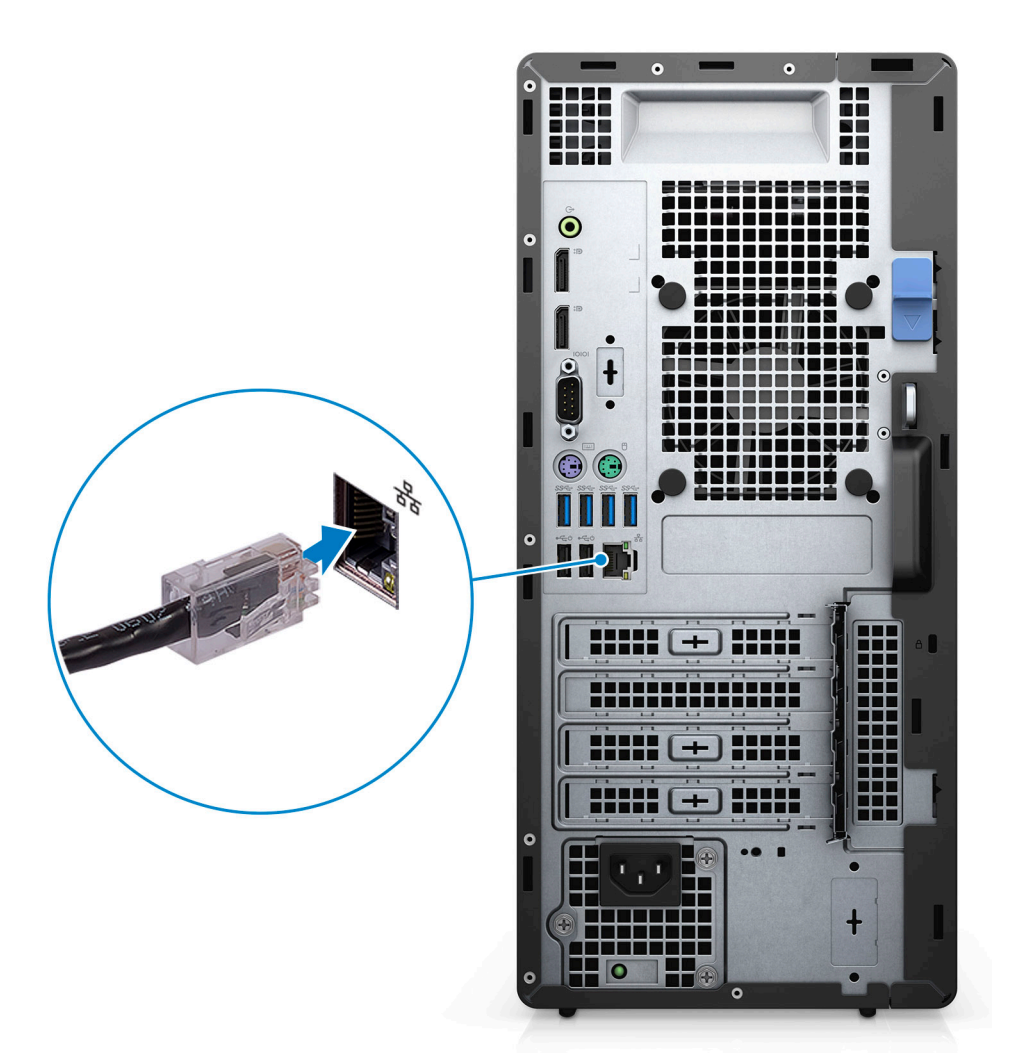

3. Tilslut skærmen.

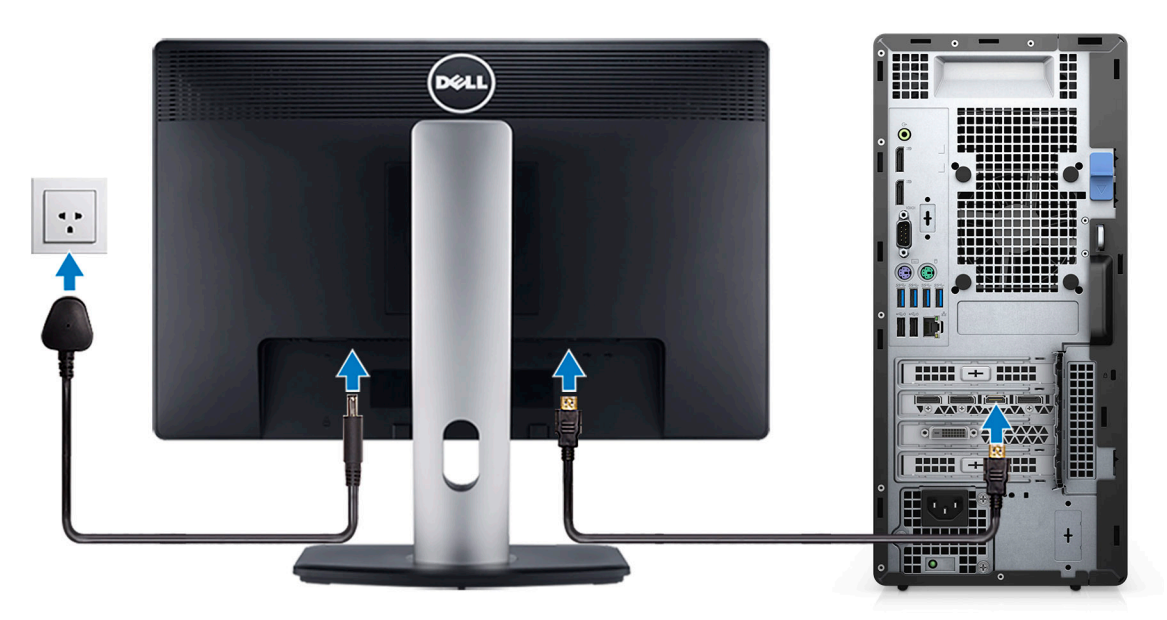

4. Tilslut strømkablet.

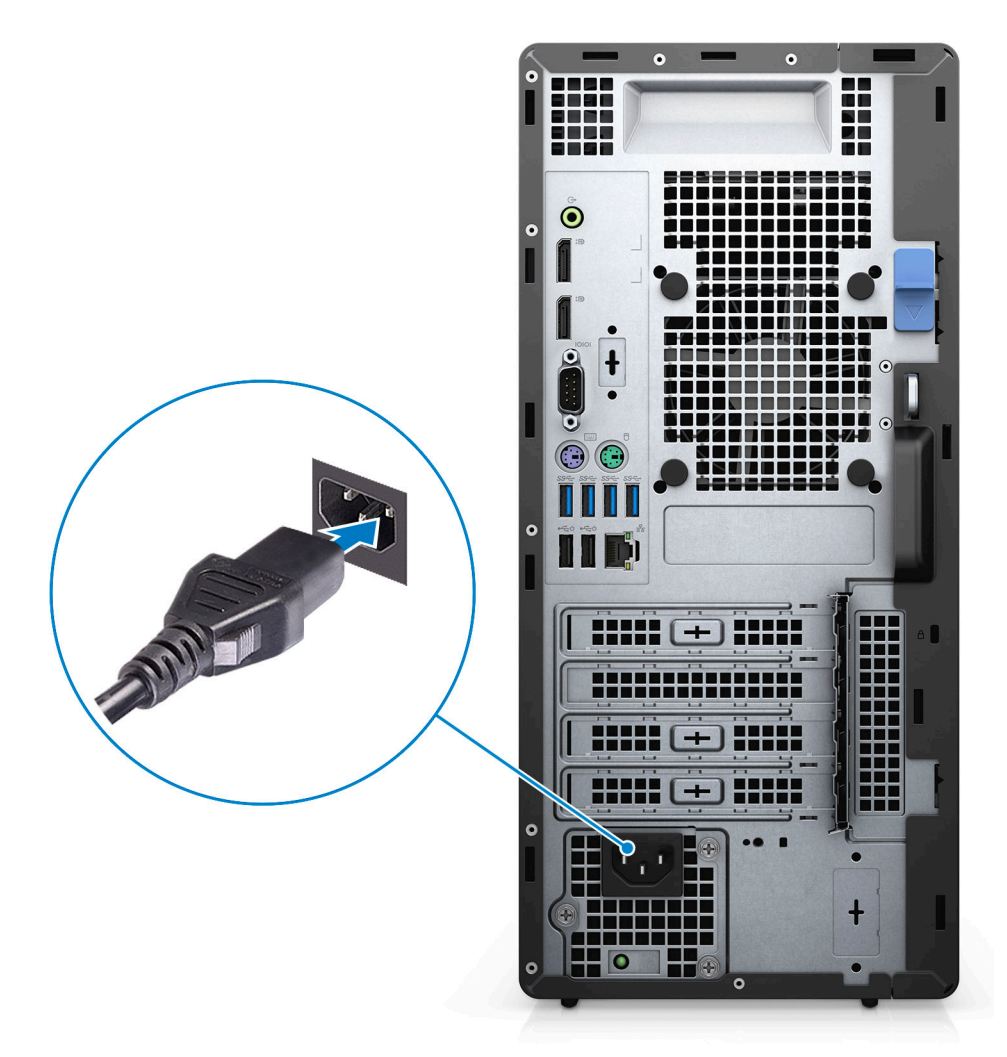

5. Tryk på Tænd/sluk-knappen.

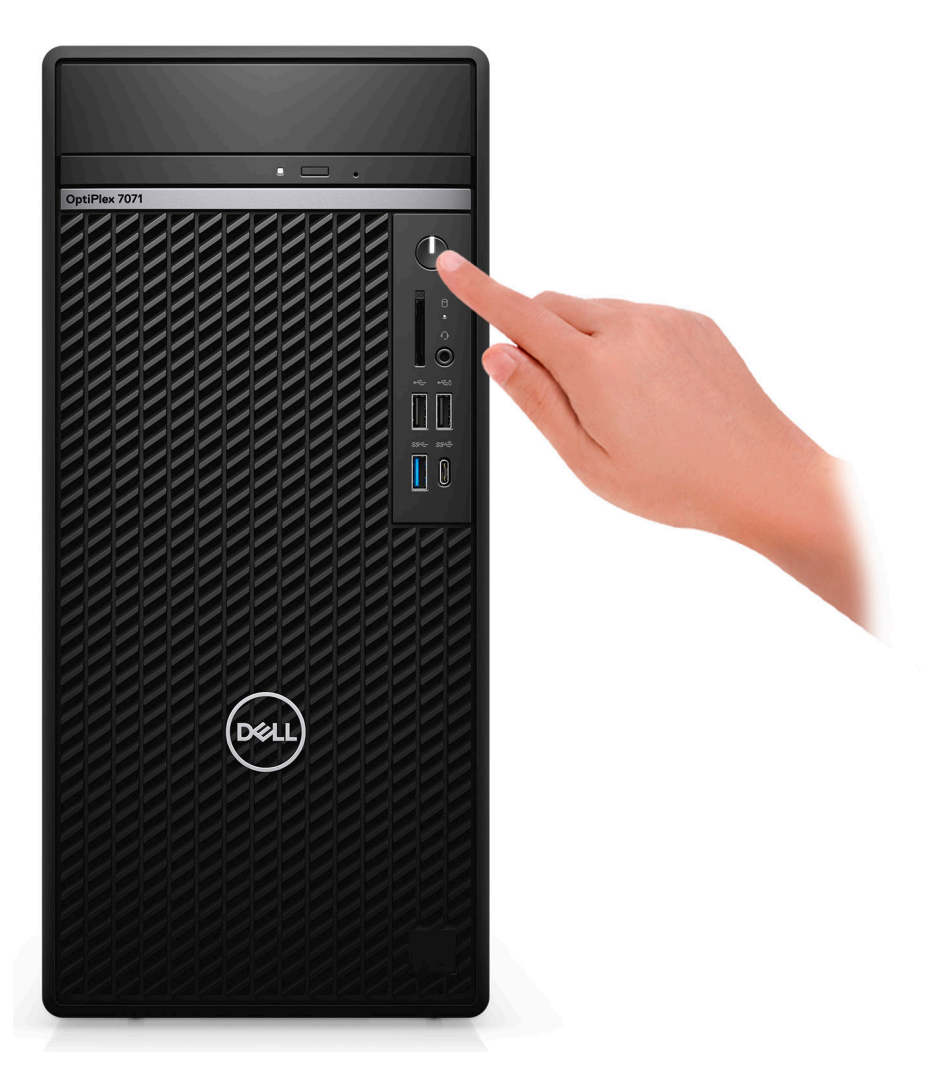

6. Afslut konfiguration af operativsystem.

#### For Ubuntu:

Følg instruktionerne på skærmen for at færdiggøre opsætningen. Du kan finde flere oplysninger om installation og konfiguration af Ubuntu i følgende artikler i vidensbasen: SLN151664 og SLN151748 på www.dell.com/support.

For Windows: Følg instruktionerne på skærmen for at færdiggøre opsætningen. Under opsætningen anbefaler Dell, at du:

· Opretter forbindelse til et netværk for at få adgang til Windows-opdateringer.

### **BEMÆRK** Hvis du opretter forbindelse til et sikret trådløst netværk, skal du indtaste adgangskoden til det trådløse netværk, når du bliver bedt om det.

- Når du har oprettet forbindelse til internettet, skal du logge på din nuværende Microsoft-konto eller oprette en ny konto. Hvis du ikke har internetforbindelse, kan du oprette en offline-konto.
- · Indtast dine kontaktoplysninger i skærmbilledet Support og beskyttelse.
- 7. Find og brug Dell-apps via startmenuen i Windows Anbefalet

#### Tabel 1. Find Dell-apps

| Dell-apps | Detaljer                                         |
|-----------|--------------------------------------------------|
|           | Registrering af Dell-produkt                     |
|           | Registrer din computer hos Dell.                 |
| -         | Dells Hjælp og Support                           |
|           | Få adgang til hjælp og support til din computer. |

#### **Dell-apps**

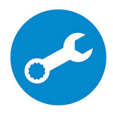

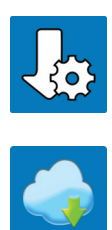

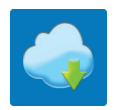

#### Detaljer

#### SupportAssist

Udfører en forebyggende kontrol af computerens hardware- og softwaretilstand.

BEMÆRK Du kan forny eller opgradere garantien ved at **(i)** klikke på garantiens udløbsdato under SupportAssist.

#### Dell Update

Opdaterer computeren med vigtige rettelser og enhedsdrivere, når de bliver tilgængelige.

#### **Dell Digital Delivery**

Download applikationer samt softwareprogrammer, som du har købt, men som ikke er forhåndsinstalleret på computeren.

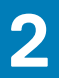

### Chassisoversigt

#### Emner:

- Set forfra
- Vist bagfra
- Systemkortets layout

### Set forfra

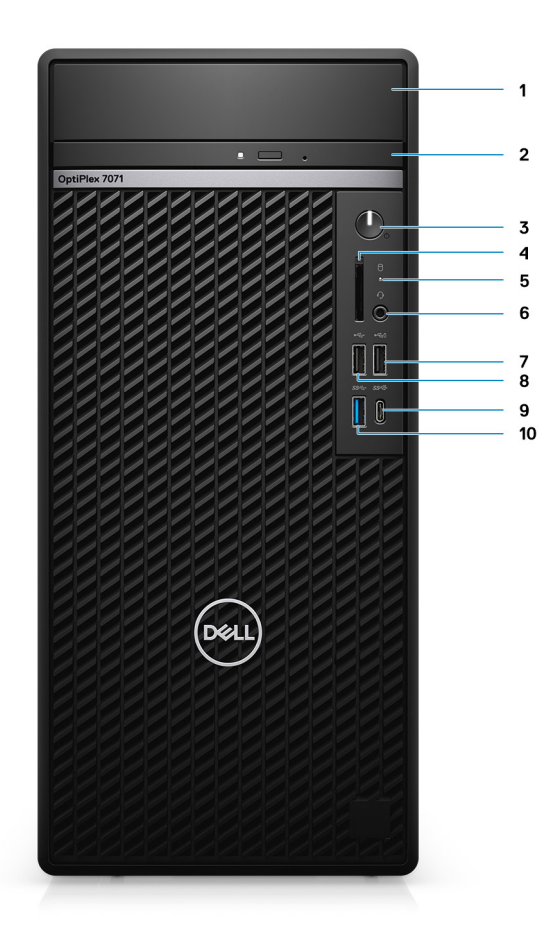

#### Figur 1. Set forfra

- 1. Dæksel til HDD-beslag
- 3. Tænd/sluk-knap
- 5. Indikator for harddiskaktivitet
- 7. USB 2,0 port med PowerShare
- 9. USB 3.1 Gen 2 Type C-port med PowerShare
- 2. Optisk disk-drev
- 4. SD 4.0-kortlæser valgfri
- 6. Headset/universelt lydstik
- 8. USB 2.0-port
- 10. USB 3.1 Gen 1-port

### Vist bagfra

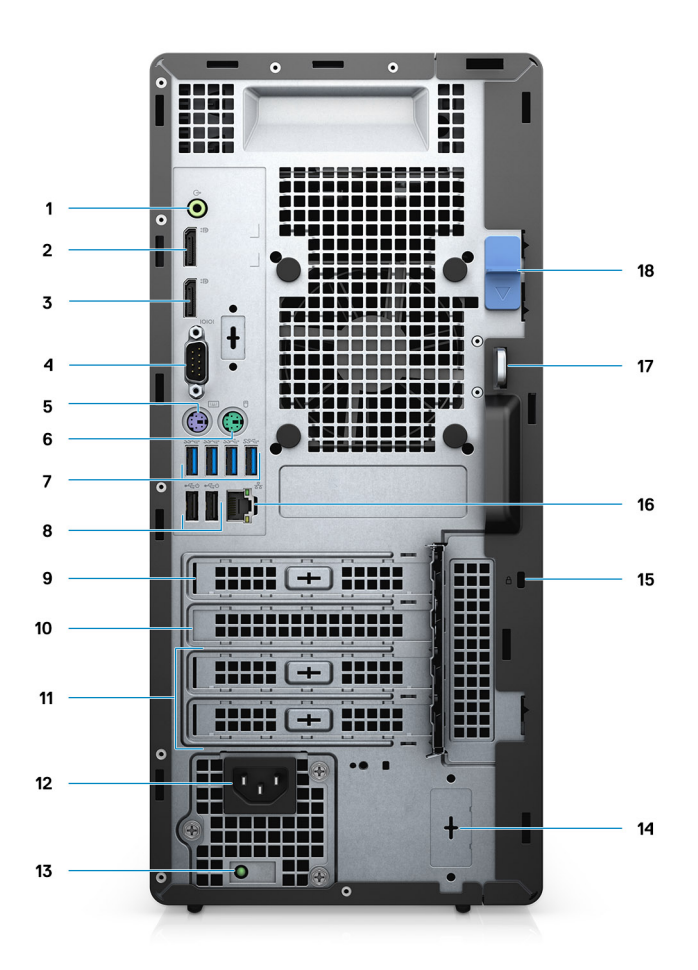

#### Figur 2. Vist bagfra

- 1. Linje-ud-jack-lydstik
- 2. DisplayPort v1.2 (2)
- 3. Valgfrit modul (HDMI 2.0, DP, VGA eller USB Type-C Alt-tilstand)
- 4. Seriel port
- 5. PS/2-port til tastatur
- 6. PS/2-port til mus
- 7. USB 3.1 Gen 1-porte (4)
- 8. USB 2.0-porte med Smart Power On (2)
- 9. PCI-Express-slot
- 10. PCI-åbning
- 11. PCI-Express-slotte (2)
- 12. Strømforsyningsport
- 13. Diagnosticeringsindikator for strømforsyning
- 14. SMA-stik (2) valgfrit
- 15. Kensigntonlås
- 16. Netværksport
- 17. Løkke med hængelås
- 18. Udløserlås

### Systemkortets layout

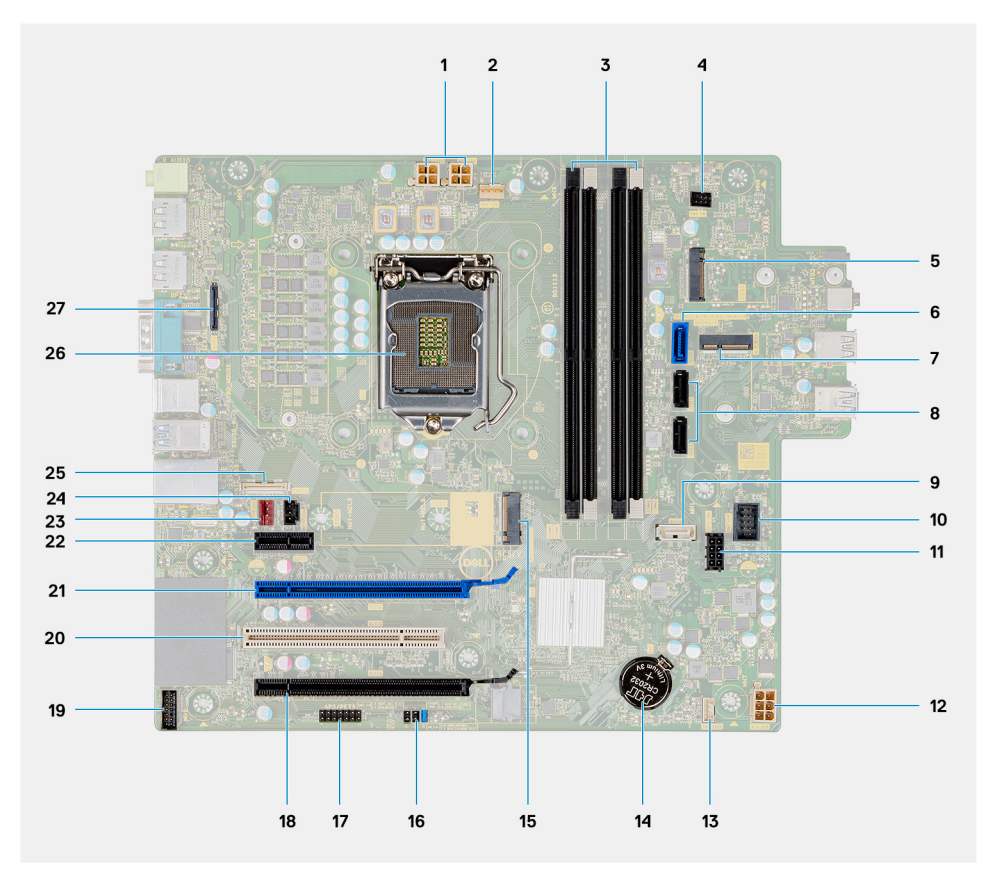

- 1. PSU-strømstik
- 2. Stik til processorblæser
- 3. Stik til hukommelsesmodul
- 4. Stik til tænd/sluk-knap
- 5. M.2 SD-kortlæserslot/andet M.2 PCIe-stik
- 6. SATAO-stik (blåt)
- 7. M.2 WLAN-stik
- 8. SATA1/2-stik (sort)
- 9. SATA3-stik (hvidt)
- 10. Indvendigt USB-stik
- 11. SATA-strømkabel
- 12. ATX-strømstik
- 13. Stik til højttalerkabel
- 14. Møntcellebatteri
- 15. M.2 2230/2280 SSD PCIe-stik
- **16.** CMOS\_CLR/Password/Service\_Mode jumper
- 17. APS/PETS-stik
- 18. PCle x16 (forbundet x4) (Slot4)
- 19. Stik til LPC-fejlfindingskort
- 20. PCI-32 (Slot3)
- 21. PCle x16 (Slot2)
- 22. PCle x1 (Slot1)
- 23. Stik til chassisblæser
- 24. Indtrængen-kontaktstik
- 25. Type-C-stik
- 26. Processorsokkel
- 27. Videostik

### **Specifikationer for OptiPlex 7071 Tower**

### Chipsæt

#### Tabel 2. Chipsæt

| Beskrivelse    | Værdier                                           |
|----------------|---------------------------------------------------|
| Chipsæt        | Intel Q370                                        |
| Processor      | 9 <sup>th</sup> Generation Intel Core i3/i5/i7/i9 |
| DRAM-busbredde | 64 bit                                            |
| PCle-bus       | Gen 3.0                                           |

### Processorer

BEMÆRK Global Standard Products (GSP) er en underkategori af Dells relationsprodukter, som bliver administreret med henblik på tilgængelighed og synkroniserede overgange på globalt plan. De sikrer, at den samme platform kan købes i hele verden. Det giver kunderne mulighed for at mindske antallet af konfigurationer, som skal administreres på globalt plan, hvilket sænker omkostningerne. De gør også virksomheder i stand til at implementere globale IT-standarder ved at fastlåse bestemte produktkonfigurationer i hele verden.

Device Guard (DG) og Credential Guard (CG) er nye sikkerhedsfunktioner, der i dag kun er tilgængelige på Windows 10 Enterprise. Device Guard er en kombination af virksomhedsrelaterede hardware- og softwaresikkerhedsfunktioner. Når du konfigurerer dem sammen, låses enheden, så den kun kan køre pålidelige programmer. Hvis det ikke er en pålidelig software, så kan den ikke køre. Credential Guard bruger virtualiseringsbaseret sikkerhed til at isolere hemmeligheder (legitimationsoplysninger), så kun privilegeret systemsoftware har adgang til dem. Uautoriseret adgang til de hemmeligheder kan føre til forsøg på at sjæle legitimationsoplysninger. Credential Guard forhindrer de angreb ved af beskytte NTLM-adgangskodehashes og Kerberos Ticket Granting Tickets.

### BEMÆRK Antal processorer er ikke et mål for ydeevne. Processortilgængelighed kan ændres og kan variere efter regioner/lande

#### Tabel 3. Processorer

| Processorer                            | Watt | Antal<br>kerner | Antal threads | Hastighed                | Cache-<br>lager | Integreret grafik      |
|----------------------------------------|------|-----------------|---------------|--------------------------|-----------------|------------------------|
| 9. Generation Intel Core i3-9100       | 65 W | 4               | 4             | 3,60-4,20 GHz            | 6 MB            | Intel UHD Graphics 630 |
| 9. generation af Intel Core<br>i3-9300 | 65 W | 4               | 4             | 3,70 GHz til 4,30<br>GHz | 8 MB            | Intel UHD Graphics 630 |
| 9. Generation Intel Core i5-9400       | 65 W | 6               | 6             | 2,90 GHz til 4,10 GHz    | 9 MB            | Intel UHD Graphics 630 |
| 9. generation af Intel Core<br>i5-9500 | 65 W | 6               | 6             | 3,00 GHz til 4,40<br>GHz | 9 MB            | Intel UHD Graphics 630 |
| 9. Generation Intel Core i5-9600       | 65 W | 6               | 6             | 3,10 GHz til 4,60 GHz    | 9 MB            | Intel UHD Graphics 630 |
| 9. Generation Intel Core i7-9700       | 65 W | 8               | 8             | 3,00 GHz til 4,70<br>GHz | 12 MB           | Intel UHD Graphics 630 |
| 9. Generation Intel Core i7-9700K      | 95 W | 8               | 8             | 3,60 GHz til 4,90<br>GHz | 12 MB           | Intel UHD Graphics 630 |
| 9. Generation Intel Core i9-9900       | 65 W | 8               | 16            | 3,10 GHz til 5,00 GHz    | 16 MB           | Intel UHD Graphics 630 |

| Processorer                          | Watt | Antal<br>kerner | Antal threads | Hastighed                | Cache-<br>lager | Integreret grafik      |
|--------------------------------------|------|-----------------|---------------|--------------------------|-----------------|------------------------|
| 9. Generation Intel Core<br>i9-9900K | 95 W | 8               | 16            | 3,60 GHz til 5,00<br>GHz | 16 MB           | Intel UHD Graphics 630 |

### Operativsystem

- Windows 10 Home (64-bit)
- Windows 10 Professional (64-bit)
- Windows 10 Enterprise Ready
- · Ubuntu 18.04 LTS 64-bit
- NeoKylin (64-bit)

Kommerciel platform Windows 10 N-2 og 5-års operativsystemunderstøttelse:

Alle kommercielle platforme (Latitude, OptiPlex og Precision), der er introduceret i 2019 eller senere, vil kvalificere sig og afsendes med den mest aktuelle fabriksinstallerede, halvårlige Windows 10-version (N) og kvalificere sig (men ikke afsendes med) de to tidligere versioner (N-1, N-2). Enhedsplatformen OptiPlex 7070 vil være klar til afsendelse med Windows 10-versionen v19H1 på lanceringstidspunktet, og den version vil afgøre N-2-versionerne, der oprindeligt blev kvalificeret til denne platform.

Til fremtidige versioner af Windows 10 fortsætter Dell med at teste den kommercielle platform med kommende Windows 10-udgivelser i løbet af enhedens produktionsperiode samt fem år efter endt produktion, inklusive efterårs- og forårsudgivelser fra Microsoft.

Få yderligere oplysninger om N-2 og 5-års understøttelse af Windows-operativsystem til Dell Windows as a Service (WaaS) på dell.com/ support.

### Hukommelse

() BEMÆRK Hukommelsesmoduler skal installeres i par med matchende hukommelsesstørrelse, hastighed og teknologi. Hvis hukommelsesmodulerne ikke installeres i matchende par, vil computeren stadig fungere, men med en lille indskrænkning af ydeevnen. Hele hukommelsesområdet fås til 64-bits systemer.

#### Tabel 4. Hukommelsesspecifikationer

| Beskrivelse                   | Værdier                                                                                                    |
|-------------------------------|----------------------------------------------------------------------------------------------------|
| Slots                         | 4 UDIMM slots                                                                                                    |
| Туре                          | Dual-channel DDR4                                                                                                    |
| Hastighed                     | 2666 MHz                                                                                                    |
| Hukommelse (maksimum)         | 128 GB                                                                                                    |
| Hukommelse (minimum)          | 4 GB                                                                                                    |
| Hukommelsesstørrelse pr. slot | 4 GB, 8 GB, 16 GB, 32 GB                                                                                                    |
| Understøttede konfigurationer | <ul> <li>4 GB (1 x 4 GB)</li> <li>8 GB (2 x 4 GB, 1 x 8 GB)</li> <li>16 GB (2 x 8 GB, 1 x 16 GB)</li> <li>32 GB (1 x 32 GB, 4 x 8 GB, 2 x 16 GB)</li> </ul> |

- 64 GB (2 x 32 GB, 4 x 16 GB)
- 128 GB (4 x 32 GB)

### Opbevaring

Your computer supports one of the following configurations:

· One 2.5-inch hard drive

· Two 2.5-inch hard drives

- · One 3.5-inch hard drive
- Two 3.5-inch hard drives
- One 2.5-inch hard drive and one 3.5-inch hard drive
- One M.2 2230/2280 solid-state drive (class 35, 40)
- One M.2 2230/2280 solid-state drive (class 35, 40) and one 3.5-inch hard drive
- One M.2 2230/2280 solid-state drive (class 35, 40) and one 2.5-inch hard drive/solid-state drive
- One M.2 2230/2280 solid-state drive (class 35, 40) and dual 2.5-inch hard drives
- One M.2 2230/2280 solid-state drive and one M.2 2230 solid-state drive through media card reader
- One 2.5-inch hard drive and one M.2 16 GB Intel Optane memory
- Dual 2.5-inch hard drives and one M.2 16 GB Intel Optane memory
- One 3.5-inch hard drive and one M.2 16 GB Intel Optane memory
- · One 3.5-inch/2.5-inch hard drive and one M.2 16 GB Intel Optane memory

The primary hard drive of your computer varies with the storage configuration. For computers:

- with a M.2 solid-state drive, the M.2 solid-state drive is the primary drive
- without a M.2 drive, either the 3.5-inch hard drive or one of the 2.5-inch hard drives is the primary drive

### () BEMÆRK For konfigurationer med dobbelt 2,5" harddisk og Intel Optane-hukommelse skal du frakoble den 2. harddisk fra controlleren for at understøtte Intel Optane-hukommelse i Windows operativsystem.

#### Tabel 5. Lagerspecifikationer

| Lagertype                                                                | Grænsefladetype    | Kapacitet    |
|--------------------------------------------------------------------------|--------------------|--------------|
| 2.5-inch, 7200 rpm, SATA hard drive                                      | SATA, up to 6 Gbps | Up to 1 TB   |
| 2.5-inch, 7200 rpm, FIPS Self-Encrypting Opal 2.0 hard drive             | SATA, up to 6 Gbps | Up to 500 GB |
| 2.5-inch, 5400 rpm, hard drive                                           | SATA, up to 6 Gbps | Up to 2 TB   |
| 3.5-inch, 5400 rpm, SATA hard drive                                      | SATA, up to 6 Gbps | Up to 4 TB   |
| 3.5-inch, 7200 rpm, SATA hard drive                                      | SATA, up to 6 Gbps | Up to 2 TB   |
| M.2 2230, PCIe NVMe, Class 35 solid-state drive                          | PCle NVMe Gen3 x4  | Up to 512 GB |
| M.2 2280, PCIe NVMe, Class 40 solid-state drive                          | PCle NVMe Gen3 x4  | Up to 2 TB   |
| M.2 2280, PCIe NVMe, Class 40 Self-Encrypting Opal 2.0 solid-state drive | PCIe NVMe Gen3 x4  | Up to 1 TB   |

### Intel Optane-hukommelse

Intel Optane-hukommelsesfunktioner kun som en lager-accelerator. Den hverken udskifter eller tilføjer til hukommelsen (RAM) installeret på din computer.

BEMÆRK Intel Optane-hukommelse er understøttet på computere, som opfylder følgende krav:

- 7. generation af Intel Core i3/i5/i7 processorer eller højere
- Windows 10 64-bit version eller højere (jubilæumsopdatering)
- Seneste version af Intel Rapid Storage Technology driveren
- Konfiguration med UEFI-opstartstilstand

#### Tabel 6. Intel Optane-hukommelse

| Beskrivelse | Værdier    |
|-------------|------------|
| Туре        | Storage    |
| Grænseflade | PCle 3.0x4 |

| Beskrivelse                   | Værdier       |
|-------------------------------|---------------|
| Stik                          | M.2 2230/2280 |
| Understøttede konfigurationer | 16 GB         |
| Kapacitet                     | Up to 32 GB   |

### Porte og stik

#### Tabel 7. Eksterne porte og stik

| Beskrivelse                    | Værdier                                                                                                    |
|--------------------------------|----------------------------------------------------------------------------------------------------|
| Ekstern:                       |                                                                                                    |
| Netværk                        | 1 RJ-45 port 10/100/1000 Mbps (rear)                                                                                                    |
| USB                            | <ul> <li>1 USB 2.0 port with PowerShare (front)</li> <li>1 USB 2.0 port (front)</li> <li>2 USB 2.0 ports with Smart Power On (rear)</li> <li>1 USB 3.1 Gen 2 Type-C port with PowerShare (front)</li> <li>1 USB 3.1 Gen 1 port (front)</li> <li>4 USB 3.1 Gen 1 ports (rear)</li> </ul> |
| Audio (Lyd)                    | <ul> <li>1 Universal audio jack (front)</li> <li>1 Line-out audio jack (rear)</li> </ul>                                                                                                    |
| Video                          | <ul> <li>2 DisplayPort v1.2</li> <li>1 Optional 3<sup>rd</sup> video port—HDMI 2.0, DP, VGA, or USB Type-C<br/>Alt mode)</li> </ul>                                                                                                    |
| Mediekortlæser                 | 1 SD 4.0 card—optional                                                                                                    |
| Docking-port                   | Not supported                                                                                                    |
| Port til strømsadapter         | AC-in                                                                                                    |
| Serielt                        | 1 port                                                                                                    |
| PS/2                           | 2 porte                                                                                                    |
| Sikkerhed                      | <ul><li>1 Kensington slot</li><li>1 Padlock loop</li></ul>                                                                                                    |
| Antenne                        | 2 SMA-antennestik – valgfri                                                                                                    |
| Tabel 8. Interne porte og stik |                                                                                                    |
| Beskrivelse                    | Værdier                                                                                                    |
| Internt:                       |                                                                                                    |
| Udvidelse                      | • 1 Gen 3 PCle x16-slot i fuld højde                                                                                                    |

| C A 7 |       | 0++0 |
|-------|-------|------|
| SA.   | I A-S | orre |

M.2

• 1 M.2 2230 slot for WiFi

optisk drev

1 PCI-32-slot i fuld højde
1 PCIe x1-slot i fuld højde

• 1 PCle x16-slot i fuld højde (forbundet x4)

4 SATA-slotte til harddiske på 3,5", HDD/SSD på 2,5" og tyndt

| Beskrivelse | Værdier                                                                                                    |
|-------------|----------------------------------------------------------------------------------------------------|
|             | <ul> <li>1 M.2 2230/2280 slot for solid-state drive or Intel Optane<br/>Memory</li> <li>1 M.2 2230 slot for solid-state drive through media card reader</li> </ul> |
|             | () BEMÆRK Få mere at vide om forskellige typer af M.2-<br>kort i artiklen SLN301626 på vidensbasen.                                                                |

### **Mediekortlæser**

(i) BEMÆRK Mediekortlæseren er med en M.2-dobbeltkonfiguration.

#### Tabel 9. Specifikationer for mediekortlæser

| Beskrivelse        | Værdier                                                                                                    |
|--------------------|----------------------------------------------------------------------------------------------------|
| Туре               | 1 SD 4.0 card                                                                                                    |
| Understøttede kort | <ul> <li>Secure Digital (SD)</li> <li>Secure Digital High Capacity (SDHC)</li> <li>Secure Digital Extended Capacity (SDXC)</li> <li>MultiMedia Card (MMC)</li> </ul> |

· MMC+

Audio (Lyd)

#### Tabel 10. Lydspecifikationer

| Beskrivelse               |        | Værdier                         |
|---------------------------|--------|---------------------------------|
| Controller                |        | Realtek ALC3246                 |
| Stereokonvertering        |        | Supported                       |
| Internt interface         |        | High Definition Audio interface |
| Eksterne interfaces       |        | Universal audio jack            |
| Højttalere                |        | 1                               |
| Intern højtalerforstærker |        | Not supported                   |
| Ekstern volumestyring     |        | Keyboard shortcut controls      |
| Højttaleroutput:          |        |                                 |
| I                         | Middel | 2 W                             |
| :                         | Spids  | 2.5 W                           |
| Subwoofer-output:         |        | Not supported                   |
| Mikrofon                  |        | Not supported                   |

### Video

#### Tabel 11. Specifikationer for dedikeret grafikkort

#### **Diskret grafik**

| Controller              | Ekstern<br>skærmunderstøttelse | Hukommelsesstørrelse | Hukommelsestype |
|-------------------------|--------------------------------|----------------------|-----------------|
| AMD Radeon RX 550       | DP 1.4/2 x mDP                 | 4 GB                 | GDDR5           |
| NVIDIA GeForce RTX 2080 | 3 x DP1.4/1 x HDMI 2.0b        | 8 GB                 | GDDR6           |
| NVIDIA GeForce GTX 1660 | HDMI 2.0b/DVI-D/DP 1.4a        | 6 GB                 | GDDR5           |

#### Tabel 12. Specifikationer for integreret grafikkort

| Integreret | grafik |
|------------|--------|
|------------|--------|

| Controller             | Ekstern skærmunderstøttelse | Hukommelsesstørrelse | Processor                                            |
|------------------------|-----------------------------|----------------------|------------------------------------------------------|
| Intel UHD Graphics 630 | 2 x DP 1.2                  | Shared system memory | 9 <sup>th</sup> Generation Intel<br>Core i3/i5/i7/i9 |

### Kommunikation

### Ethernet

#### Tabel 13. Ethernet-specifikationer

| Beskrivelse          | Værdier          |
|----------------------|------------------|
| Modelnummer          | Intel i219LM     |
| Overførselshastighed | 10/100/1000 Mbps |

### Trådløs modul

#### Tabel 14. Trådløse modulspecifikationer

| Beskrivelse                | Værdier                                                                                               |                                                                                                    |
|----------------------------|----------------------------------------------------------------------------------------------------|----------------------------------------------------------------------------------------------------|
| Modelnummer                | Qualcomm QCA9377                                                                                      | Intel AX200                                                                                                    |
| Overførselshastighed       | Up to 433 Mbps                                                                                        | Up to 2400 Mbps                                                                                                    |
| Understøttede frekvensbånd | 2.4 GHz, 5 GHz                                                                                        | 2.4 GHz, 5 GHz                                                                                                    |
| Trådløse standarder        | <ul> <li>WiFi 802.11a/b/g</li> <li>Wi-Fi 4 (WiFi 802.11n)</li> <li>Wi-Fi 5 (WiFi 802.11ac)</li> </ul> | <ul> <li>WiFi 802.11a/b/g</li> <li>Wi-Fi 4 (WiFi 802.11n)</li> <li>Wi-Fi 5 (WiFi 802.11ac)</li> <li>Wi-Fi 6 (WiFi 802.11ax)</li> </ul> |
| Kryptering                 | <ul><li>64-bit/128-bit WEP</li><li>AES-CCMP</li><li>TKIP</li></ul>                                    | <ul><li>64-bit/128-bit WEP</li><li>AES-CCMP</li><li>TKIP</li></ul>                                                                     |
| Bluetooth                  | Bluetooth 4.2                                                                                         | Bluetooth 5                                                                                                    |

### Strømforsyningsenhed

#### Tabel 15. Specifikationer for strømforsyningsenheden

| Beskrivelse                  | Værdier                                                                                                    |                                                                                                    |
|------------------------------|----------------------------------------------------------------------------------------------------|----------------------------------------------------------------------------------------------------|
| Туре                         | D9 260 W EPA Bronze                                                                                                    | D10 460 W EPA Bronze                                                                                                    |
| Diameter (stik)              | lkke understøttet                                                                                                    | lkke understøttet                                                                                                    |
| Indgangsspænding             | 90 VAC til 264 VAC                                                                                                    | 90 VAC til 264 VAC                                                                                                    |
| Indgangsfrekvens             | 47 Hz til 63 Hz                                                                                                    | 47 Hz til 63 Hz                                                                                                    |
| Indgangsstrøm (maksimum)     | 4,20 A                                                                                                    | 7 A                                                                                                    |
| udgangsstrøm (kontinuerligt) | <ul> <li>+12 VA/16,50 A</li> <li>12 VB/16 A</li> <li>+12 VSB/2,50 A</li> </ul> Standbytilstand: <ul> <li>+12 VA/0,5 A</li> <li>+12 VB/2,5 A</li> </ul> | <ul> <li>+12 VA1/18 A</li> <li>+12 VA2/18 A</li> <li>12 VB/18 A</li> <li>+12 VC/18 A</li> </ul> Standbytilstand: <ul> <li>+12 VA1/1,50 A</li> <li>+12 VA2/1,50 A</li> <li>+12 VB/2,50 A</li> </ul> |
| Nominel udgangsspænding      | <ul> <li>12 VA</li> <li>12 VB</li> </ul>                                                                                                    | <ul> <li>+12 VA1</li> <li>+12 VA2</li> <li>12 VB</li> <li>12 VC</li> </ul>                                                                                                    |
| Temperaturområde:            |                                                                                                    |                                                                                                    |
| Drift                        | 5°C til 45°C (41°F til 113°F)                                                                                                    | 5°C til 45°C (41°F til 113°F)                                                                                                    |
| Opbevaring                   | –40°C til 70°C (–40°F til 158°F)                                                                                                    | –40°C til 70°C (–40°F til 158°F)                                                                                                    |

### Mål og vægt

#### Tabel 16. Mål og vægt

| Beskrivelse     | Værdier                                                                                      |
|-----------------|----------------------------------------------------------------------------------------------|
| Højde:          |                                                                                              |
| Forside         | 367 mm (14.45 in.)                                                                           |
| Bagpå           | 367 mm (14.45 in.)                                                                           |
| Bredde          | 169 mm (6.65 in.)                                                                            |
| Dybde           | 300.80 mm (11.84 in.)                                                                        |
| Vægt (maksimum) | 9.11 kg (20.08 lb)                                                                           |
|                 | () BEMÆRK Computerens vægt afhænger af den bestilte konfiguration og produktionsvariationer. |

### Tilføjelseskort

#### Tabel 17. Add-in kort

#### Add-in kort

Ekstra VGA-videoport til tårnet Ekstra HDMI 2.0-videoport til tårnet USB 3.1 Gen 2 Type-C PCle-kort USB 3.1 Gen 2 Type-C Alt-tilstandsport til tårnet USB 3.1 Gen 2 PCle-kort Ekstra DisplayPort til tårnet Serie- og parallelport til PCle-kort Intel Gigabit NIC PCle-kort Aquantia AQtion AQN-108 5/2.5 GbE NIC-adapter Strømforsynet seriekort PCle FH til tårnet

### Sikkerhed

#### Tabel 18. Sikkerhed

| Security options (Sikkerhedsindstillinger) | OptiPlex 7071 Tower                  |
|--------------------------------------------|--------------------------------------|
| Kensington-lås                             | Understøttet                         |
| Hængelås                                   | Understøttet                         |
| Låsbart portlåg                            | Valgfrit tilbehør                    |
| Windows Hello-understøttelse               | Valgfrit gennem sikkerhedsinputenhed |
| Indtrængningskontakt for kabinet           | Standard                             |
| Dell Smartcard-tastatur                    | Valgfrit tilbehør                    |
|                                            |                                      |

### Datasikkerhed

#### Tabel 19. Datasikkerhed

| Datasikkerhedsindstillinger                                                             | Værdier           |
|-----------------------------------------------------------------------------------------|-------------------|
| Dell-databeskyttelse – Endpoint Security Suite og Endpoint<br>Security Suite Enterprise | Understøttet      |
| Dell-databeskyttelse – softwarekryptering                                               | Understøttet      |
| Dell-databeskyttelse – kryptering af eksterne medier                                    | lkke understøttet |
| Windows 10 Device Guard og Credential Guard (Enterprise SKU)                            | Understøttet      |
| Microsoft Windows BitLocker                                                             | Understøttet      |
| Lokal harddisksletning gennem BIOS (sikker sletning)                                    | Understøttet      |
| FIPS Self-Encrypting Opal 2.0-harddisk                                                  | Understøttet      |

### Miljø

#### Tabel 20. Miljømæssige specifikationer

| Funktion                               | OptiPlex 7071 Tower |
|----------------------------------------|---------------------|
| Genanvendelig emballage                | Ja                  |
| BFR/PVC-frit chassis                   | Nej                 |
| Vertikal orienteret emballeringsstøtte | Ja                  |
| MultiPack-emballering                  | Ja (kun DAO)        |
| Energieffektiv strømforsyning          | Standard            |
| I overensstemmelse med ENV0424         | Ja                  |

() BEMÆRK Træbaseret fiberemballage, som indeholder minimum 35 % genbrugsmateriale pr. samlet vægt af træbaseret fiber. Emballage, som angiver uden træbaseret fiber kan anses som Ikke relevant. Forventede nødvendige kriterier for EPEAT-revision fra 1. halvår af 2018.

### **Energy Star og Trusted Platform Module (TPM)**

#### Tabel 21. Energy Star og TPM

| Funktioner  | Specifikationer                                            |
|-------------|------------------------------------------------------------|
| Energy Star | l overensstemmelse                                         |
| ТРМ         | Hardware Trusted Platform Module (diskret TPM deaktiveret) |

### Computermiljø

Luftbåret forureningsniveau: G1 som defineret i ISA-S71.04-1985

#### Tabel 22. Computermiljø

| Beskrivelse                      | Drift                             | Opbevaring                         |
|----------------------------------|-----------------------------------|------------------------------------|
| Temperaturområde                 | 10°C to 35°C (50°F to 95°F)       | -40°C to 65°C (-40°F to 149°F)     |
| Relativ luftfugtighed (maksimum) | 20% to 80% (non-condensing)       | 5% to 95% (non-condensing)         |
| Vibration (maksimum)*            | 0.26 GRMS                         | 1.37 GRMS                          |
| Stød (maksimum)                  | 40 G†                             | 105 G†                             |
| Højde over havet (maksimum)      | 0 m to 3048 m (32 ft to 10000 ft) | 0 m to 10668 m (32 ft to 35000 ft) |

\* Målt ved brug af et vilkårligt vibrationsspektrum, der simulerer brugermiljøet.

† Målt ved brug af en 2 ms halvsinus-impuls når harddisken er i funktion.

### Systeminstallationsmenu

Systeminstallation gør det muligt at administrere din stationære pc hardware og specificere BIOS-niveauet. Fra systeminstallation kan du:

- Ændre NVRAM-indstillinger når du har tilføjet eller fjernet hardware
- · Få vist systemhardwarekonfigurationen
- · Aktivere eller deaktivere indbyggede enheder
- · Indstille tærskler for ydelse og strømstyring
- · Administrer computersikkerhed

#### Emner:

- Startmenu
- Navigationstaster
- Indstillinger i systeminstallationsmenuen
- Sådan opdateres BIOS'en i Windows
- System and Setup Password (System- og installationsadgangskode)

### Startmenu

Du kan åbne en engangsstartmenu med en liste over gyldige startenheder til systemet ved at trykke på <F12>, når Dell-logoet vises. Menupunkterne Diagnostics (Diagnosticering) og BIOS Setup (BIOS-konfiguration) findes også i denne menu. Enhederne i menuen Start afhænger af systemets startenheder. Denne menu er nyttig, hvis du forsøger at starte fra en bestemt enhed eller vil køre en diagnosticering af systemet. Under brug af startmenu må startrækkefølgen, som er gemt i BIOS, ikke ændres.

#### Indstillingerne er:

- Tidligere eksterne startenheder
  - Onboard NIC (Indbygget NIC)
- UEFI Boot (UEFI-start):
  - · UEFI: TOSHIBA MQ01ACF050
- Andre indstillinger:
  - · BIOS Setup
  - Device Configuration
  - BIOS Flash Update
  - Diagnostics (Diagnosticering)
  - Intel (R) Management Engine BIOS Extension (MEBx)
  - · Skift indstillinger for starttilstand

### Navigationstaster

**BEMÆRK** For de fleste af indstillingerne i systeminstallationsmenuen, registreres ændringerne, du foretager, men de træder ikke i kraft, før systemet genstartes.

| Taster         | Navigation                                                                            |
|----------------|---------------------------------------------------------------------------------------|
| Op-pil         | Flytter til forrige felt.                                                             |
| Ned-pil        | Flytter til næste felt.                                                               |
| Enter          | Vælger en værdi i det valgte felt (hvis det er relevant) eller følge linket i feltet. |
| Mellemrumstast | Udfolder eller sammenfolder en rulleliste, hvis relevant.                             |
| Tab            | Flytter til næste fokusområde.                                                        |

#### Taster Navigation

Esc

Flytter til forrige side, indtil du får vist hovedskærmen. Ved at trykke på Esc (Escape-tasten) på hovedskærmen vises der en meddelelse, der beder dig om at gemme alle ændringer, som ikke er gemt, og genstarter systemet.

### Indstillinger i systeminstallationsmenuen

() BEMÆRK Afhængigt af computeren og dets monterede enheder, vil det muligvis ikke være alle enheder, der vises i dette afsnit.

### Generelle indstillinger

#### Tabel 23. Generelt

| Egenskab                | Beskrivelse                                                                                                    |
|-------------------------|----------------------------------------------------------------------------------------------------|
| System Information      | Viser følgende oplysninger:                                                                                                    |
|                         | <ul> <li>System Information (Systemoplysninger): Viser BIOS Version (BIOS-version), Service Tag (Servicekode), Asset Tag (Aktivkode), Ownership Tag (Ejerskabskode), Ownership Date (Dato for ejerskab), Manufacture Date (Fremstillingsdato) og Express Service Code (Ekspresservicekode).</li> <li>Memory Information (Hukommelsesoplysninger): Viser isat hukommelse, tilgængelig hukommelse, hukommelsens hastighed, hukommelseskanalstilstand, hukommelsesteknologi, DIMM 1-størrelse, DIMM 2-størrelse, DIMM 3-størrelse og DIMM 4-størrelse.</li> <li>PCI Information (PCI-oplysninger): Viser Slot1, Slot2, Slot3, Slot4, Slot5_M.2, Slot6_M.2 og Slot7_M.2</li> </ul> |
|                         | <ul> <li>Processor Information (Processoroplysninger): Viser Processor Type (Processortype), Core Count (Antal kerner), Processor ID (Processor-id), Current Clock Speed (Aktuel klokfrekvens, Minimum Clock Speed (Minimal klokfrekvens), Maximum Clock Speed (Maksimal klokfrekvens), Processor L2 Cache (Processor L2-cachelager), Processor L3 Cache (Processor L3-cachelager), HT Capable (HT-duelig) og 64-Bit Technology (64-bit-teknologi).</li> <li>Device Information (Enhedsoplysninger): Viser SATA-0, SATA 4, M.2 PCIe SSD-0, LOM MAC-adresse, videocontroller, lydcontroller, Wi-Fi-enhed og Bluetooth-enhed.</li> </ul>                                         |
| Boot Sequence           | Lader dig angive rækkefølgen, i hvilken computeren forsøger at finde et operativsystem på de enheder, der er angivet på denne liste.                                                                                                    |
|                         | Boot Sequence (Opstartssekvens): Indstillingen UEFI: TOSHIBA MQ01ACF050 er som standard aktiveret.                                                                                                    |
|                         | Boot List Option (Opstartslisteindstilling):                                                                                                    |
|                         | <ul> <li>Tidligere eksterne enheder</li> <li>UEFI – Indstillingen <b>UEFI</b> er som standard aktiveret.</li> </ul>                                                                                                    |
| Advanced Boot Options   | Lader dig vælge Enable Legacy Option ROMs (Aktiver ældre ROM'er) under computerens UEFI-opstart.                                                                                                    |
|                         | Enable Legacy Option ROMs (Aktivér ældre ROM'er) – Indstillingen <b>Enable Legacy Option ROMs</b> er som standard aktiveret.                                                                                                    |
|                         | Enable Attempt Legacy Boot (Aktiver forsøg på tidligere startindstilling)                                                                                                    |
| UEFI Boot Path Security | Denne indstilling styrer, om systemet skal anmode brugeren om at indtaste administratoradgangskoden,<br>når der bootes en UEFI-startsti fra F12-startmenuen:                                                                                                    |
|                         | <ul> <li>Always, Except Internal HDD (Altid, undtagen intern harddisk) – Indstillingen Always, Except Internal HDD er som standard aktiveret.</li> <li>Always, Except Internal HDD &amp; DXE (Altid, undtagen intern harddisk)</li> </ul>                                                                                                    |
|                         | <ul> <li>Always, Except Internal HDD&amp;PXE (Altid, undtagen intern harddisk)</li> <li>Altid</li> <li>Aldrig</li> </ul>                                                                                                    |
| Date/Time               | Lader dig foretage indstillinger for dato og klokkeslæt. Skifter til systemets dato og klokkeslæt, der straks træder i kraft.                                                                                                    |

### Systemoplysninger

#### Tabel 24. Systemkonfiguration

| Egenskab                | Beskrivelse                                                                                                    |
|-------------------------|----------------------------------------------------------------------------------------------------|
| Integrated NIC          | Lader dig styre den indbyggede LAN-controller. Indstillingen <b>Enable UEFI Network Stack</b> (Aktivér UEFI netværksstak) er ikke valgt som standard. Indstillingerne er:                   |
|                         | · Deaktiveret                                                                                                    |
|                         | Enabled (Aktiveret)                                                                                                    |
|                         | • Enabled w/PXE: Indstillingen <b>Enabled w/PXE</b> (Aktiveret m/PXE) er som standard aktiveret.                                                                                            |
|                         | (i) BEMÆRK Afhængigt af computeren og de installerede enheder vises delene i dette afsnit muligvis ikke.                                                                                    |
| Seriel port             | Denne indstilling angiver, hvordan den integrerede serieport fungerer.                                                                                                    |
|                         | Indstillingerne er:                                                                                                    |
|                         | Deaktiveret                                                                                                    |
|                         | COM1: Indstillingen <b>COM1</b> er som standard aktiveret.                                                                                                    |
|                         | · COM2                                                                                                    |
|                         | • COM3                                                                                                    |
|                         |                                                                                                    |
| SATA Operation          | Med denne indstilling kan du konfigurere den integrerede SATA-harddiskcontrollers driftstilstand.                                                                                           |
|                         | Indstillingerne er:                                                                                                    |
|                         | Disabled (Deaktiveret) – SATA-controllerne er skjulte                                                                                                    |
|                         | AHCI – SATA er konfigureret til AHCI-tilstand                                                                                                    |
|                         | <ul> <li>RAID ON – SATA er konfigureret til at understøtte RAID-tilstand Denne indstilling er som<br/>standard aktiveret.</li> </ul>                                                        |
| Drives                  | Lader dig aktivere eller deaktivere de forskellige isatte drev:                                                                                                    |
|                         | · SATA-0                                                                                                    |
|                         | · SATA-1                                                                                                    |
|                         | · SATA-2                                                                                                    |
|                         | · SATA-3                                                                                                    |
|                         | · SATA-4                                                                                                    |
|                         | <ul> <li>M.2 FCIe SSD-0</li> <li>M 2 PCIe SSD-1</li> </ul>                                                                                                    |
|                         |                                                                                                    |
| Smart Reporting         | Dette felt styrer, om harddiskfejl for indbyggede drev rapporteres under systemstart. Indstillingen <b>Enable Smart Reporting</b> (Aktivér SMART-rapportering) er som standard deaktiveret. |
| USB-konfiguration       | Lader dig aktivere eller deaktivere den integrerede USB-controller.                                                                                                    |
|                         | Indstillingerne er:                                                                                                    |
|                         | Enable USB Boot Support (Aktiver USB-opstartsunderstøttelse) – aktiveret som standard                                                                                                    |
|                         | <ul> <li>Enable Front USB Ports (Aktivér USB-porte foran) – aktiveret som standard</li> </ul>                                                                                               |
|                         | Enable Rear USB Ports (Aktivér USB-porte bagpå) – aktiveret som standard                                                                                                    |
| Front USB Configuration | Giver dig mulighed for at aktivere eller deaktivere de forreste USB-porte.                                                                                                    |
|                         | Indstillingerne er:                                                                                                    |
|                         | Front Port 1(Bottom Right)* (Port 1 foran (nederst til højre)) – aktiveret som standard                                                                                                    |
|                         | Front Port1 w/PowerShare (Top Right) (Port 1 foran m/PowerShare (Øverst til højre)) –                                                                                                    |
|                         | <ul> <li>Kuveret SUIII Standaru</li> <li>Front Port 2(Rottom   eft)* (Port 2 foran (nederet til venetre)) – aktiveret som standard</li> </ul>                                               |
|                         | <ul> <li>Front Port 2(Top Left) (Port 2 foran (øverst til venstre)) – aktiveret som standard</li> </ul>                                                                                     |
|                         |                                                                                                    |
| Rear USB Configuration  | Giver dig mulighed for at aktivere eller deaktivere de bagerste USB-porte. Alle portene er som standard aktiveret.                                                                          |

| Egenskab                | Beskrivelse                                                                                                    |
|-------------------------|----------------------------------------------------------------------------------------------------|
| USB PowerShare          | Med denne indstilling kan du oplade eksterne enheder såsom mobiltelefoner og musikafspillere.<br>Indstillingen <b>Enable USB PowerShare</b> (Aktivér USB PowerShare) er som standard deaktiveret.                                                                                                    |
| Audio (Lyd)             | Lader dig aktivere eller deaktivere den integrerede lydcontroller. Indstillingen <b>Enable Audio</b> (Aktivér lyd) er som standard aktiveret.                                                                                                    |
|                         | <ul> <li>Enable Microphone (Aktiver mikrofon) – aktiveret som standard</li> <li>Enable Internal Speaker (Aktiver intern højtaler) – aktiveret som standard</li> </ul>                                                                                                    |
| Dust Filter Maintenance | Tillader dig at aktivere eller deaktivere BIOS-meddelelser om at vedligeholde det valgfri støvfilter<br>installeret i din computer. BIOS genererer en præopstartspåmindelse om at rengøre eller udskifte<br>støvfilteret ud fra det indstillede interval.                                                                                                    |
|                         | <ul> <li>Disabled (Deaktiveret) – aktiveret som standard</li> <li>15 dage</li> <li>30 dage</li> <li>60 dage</li> <li>90 dage</li> <li>120 dage</li> <li>150 dage</li> <li>180 dage</li> </ul>                                                                                                    |
| Miscellaneous Devices   | <ul> <li>Lader dig aktivere eller deaktivere forskellige indbyggede enheder. Indstillingerne er:</li> <li>Enable PCI Slot (Aktivér PCI-slot) – som standard aktiveret</li> <li>Enable Secure Digital (SD) Card (Aktiver SD-kort) — aktiveret som standard</li> <li>SD-kort (Secure Digital)</li> <li>Secure Digital (SD) Card read only mode (SD-kort i skrivebeskyttet tilstand)</li> </ul> |

### Indstillinger for videoskærm

#### Tabel 25. Video

| Egenskab        | Beskrivelse                                                                                                    |
|-----------------|----------------------------------------------------------------------------------------------------|
| Primary Display | Denne indstilling gør det muligt at vælge den primære skærm, når der er flere controllere<br>tilgængelige i systemet. |
|                 | <ul><li>Auto (standard)</li><li>Intel HD Graphics</li></ul>                                                           |
|                 | () BEMÆRK Hvis du ikke vælger Auto, vil den indbyggede grafikenhed være tilgængelig og aktiveret.                     |

### Sikkerhed

#### Tabel 26. Sikkerhed

| Egenskab                | Beskrivelse                                                                                                    |
|-------------------------|----------------------------------------------------------------------------------------------------|
| Admin Password          | Lader dig indstille, ændre eller slette administratoradgangskoden.                                                                                  |
| System Password         | Lader dig indstille, ændre eller slette systemadgangskoden.                                                                                         |
| Internal HDD-0 Password | Lader dig indstille, ændre eller slette computerens interne harddisk.                                                                               |
| Stærk adgangskode       | Med denne indstilling kan du aktivere eller deaktivere stærk adgangskodebeskyttelse for systemet.<br>Denne indstilling er deaktiveret som standard. |
| Password Configuration  | Lader dig bestemme det minimalt og maksimalt tilladte antal tegn i administrator- og<br>systemadgangskoder. Antallet af tegn er mellem 4 og 32.     |

| Egenskab                      | Beskrivelse                                                                                                    |
|-------------------------------|----------------------------------------------------------------------------------------------------|
| Password Bypass               | Med denne indstilling kan du omgå System (Boot) Password (Systemadgangskode (adgangskode ved opstart)) og meddelelserne om adgangskoder til den interne harddisk under genstart af systemet.                                                                                                    |
|                               | <ul> <li>Disabled (Deaktiveret) – Der spørges altid efter systemets og den interne harddisks<br/>adgangskode, når de bliver indstillet. Denne indstilling er som standard aktiveret.</li> <li>Omgåelse ved genstart – Omgår adgangskodeprompten ved genstarter (varmstarter).</li> </ul>                                                                                                    |
|                               | i BEMÆRK Systemet vil altid forespørge om adgangskoder for systemet og den interne<br>harddisk, når der startes fra slukket tilstand (en koldstart). Systemet vil også altid<br>forespørge om adgangskoder for alle harddiske i modulrummet.                                                                                                    |
| Password Change               | Med denne indstilling kan du bestemme om det er tilladt at foretage ændringer i systemets og<br>harddiskens adgangskoder, når der er oprettet en administratoradgangskode.<br>Allow Non-Admin Password Changes (Tillad ændringer af ikke-                                                                                                    |
|                               | administratoradgangskoder) - Denne indstilling er som standard aktiveret.                                                                                                    |
| UEFI Capsule Firmware Updates | Denne indstilling styrer, om dette system muliggør BIOS-opdateringer via UEFI-<br>kapselopdateringspakker. Denne indstilling er som standard aktiveret. Deaktiveres denne indstilling,<br>blokeres BIOS-opdateringer fra tjenester såsom Microsoft Windows Update og Linux Vendor<br>Firmware Service (LVFS)                                                                                                    |
| TPM 2.0 Security              | Lader dig styre om TPM (Trusted Platform Module) er synligt for operativsystemet.                                                                                                    |
|                               | <ul> <li>TPM On (TPM Til) – aktiveret som standard</li> <li>Clear (Ryd)</li> </ul>                                                                                                    |
|                               | <ul> <li>PPI Bypass for Enable Commands (PPI forbigå aktiverede kommandoer)</li> <li>PPI Bypass for Disabled Commands (PPI forbigå deaktiverede kommandoer)</li> <li>PPI-forbigåelse for ryd-kommandoer (PPI Bypass for Clear Commands)</li> <li>Attestation Enable (Certificering aktiveret) – aktiveret som standard</li> <li>Key Storage Enable (Nøglelager aktiveret) – aktiveret som standard</li> <li>SHA-256 – aktiveret som standard</li> </ul> |
|                               |                                                                                                    |
|                               |                                                                                                    |
|                               | Enabled (Aktiveret) – aktiveret som standard                                                                                                    |
| Absolute                      | Dette felt lader dig aktivere, deaktivere eller permanent deaktivere grænsefladen til BIOS-modulet i<br>den valgfrie Absolute Persistence Module-tjeneste fra Absolute Software.                                                                                                    |
|                               | Enabled (Aktiveret) – aktiveret som standard                                                                                                    |
|                               | Deaktiveret                                                                                                    |
|                               |                                                                                                    |
| Chassis Intrusion             | Dette felt kontrolleres af chassisets indtrængningsfunktion                                                                                                    |
|                               | Indstillingerne er:                                                                                                    |
|                               | <ul> <li>Disabled (Deaktiveret) – aktiveret som standard</li> <li>Enabled (Aktiveret)</li> </ul>                                                                                                    |
|                               | On-Silent                                                                                                    |
| OROM Keyboard Access          | Denne indstilling bestemmer, om brugere er i stand til at gå til konfigurationsskærmbilledet for valgfri<br>ROM via genvejstaster under systemstart.                                                                                                    |
|                               | Deaktiveret                                                                                                    |
|                               | <ul> <li>Enabled (Aktiveret) – aktiveret som standard</li> <li>Engangs-aktivering</li> </ul>                                                                                                    |
| Admin Setup Lockout           | Lader dig forhindre brugere i at åbne konfigurationen, når der er indstillet en administratoradgangskode. Denne indstilling er som standard deaktiveret.                                                                                                    |
| Master Password Lockout       | Når denne indstilling er aktiveret, deaktiveres understøttelse af masteradgangskoden. Denne indstilling er som standard deaktiveret.                                                                                                    |

| Egenskab                | Beskrivelse                                                                                                    |
|-------------------------|----------------------------------------------------------------------------------------------------|
| SMM Security Mitigation | Tillader dig at aktivere eller deaktivere en anden UEFI SMM Security Mitigation-beskyttelse. Denne indstilling er som standard deaktiveret. |

### Indstillinger for sikker start

#### Tabel 27. Sikker start

| Egenskab              | Beskrivelse                                                                                                    |
|-----------------------|----------------------------------------------------------------------------------------------------|
| Secure Boot Enable    | Lader dig aktivere eller deaktivere funktionen sikker opstart<br>• Secure Boot Enable<br>Denne indstilling er som standard ikke valgt.                                                                                                    |
| Secure Boot Mode      | <ul> <li>Giver dig mulighed for at ændre adfærden af Secure Boot for at tillade evaluering eller gennemførsel af UEFI-drivers signaturer.</li> <li>Deployed Mode (standard)</li> <li>Audit Mode</li> </ul>                                                                                                    |
| Expert key Management | <ul> <li>Giver dig mulighed for at manipulere sikkerhedsnøgledatabaserne, men kun, hvis systemet er i<br/>Custom Mode (Brugerdefineret tilstand). Indstillingen Enable Custom Mode (Aktiver<br/>brugerdefineret tilstand) er som standard deaktiveret. Indstillingerne er: </li> <li>PK (standard) <ul> <li>KEK</li> <li>db</li> <li>dbx</li> </ul> </li> <li>Hvis du aktiverer Custom Mode (Brugerdefineret tilstand), vises de relevante indstillinger for<br/>PK. KEK. db og dbx. Indstillingerne er:</li> </ul>                                                                                                    |
|                       | <ul> <li>Save to File (Gem til fil) – Gemmer nøglen til en brugervalgt fil</li> <li>Replace from File (Erstat fra fil) – Erstatter den aktuelle nøgle med en nøgle fra en brugervalgt fil</li> <li>Append from File (Tilføj fra fil) – Tilføjer en nøgle til den aktuelle database fra en brugervalgt fil</li> <li>Delete (Slet)- Sletter den valgte nøgle</li> <li>Reset All Keys (Nulstil alle nøgler) – Nulstiller til standardindstilling</li> <li>Delete All Keys (Slet alle nøgler) – Sletter alle nøglerne</li> <li>BEMÆRK Hvis du deaktiverer Custom Mode (Brugerdefineret tilstand), slettes alle ændringerne, og nøglerne genoprettes til standardindstillinger.</li> </ul> |

### Indstillinger for Intel Software Guard Extensions

#### Tabel 28. Intel Software Guard Extensions (Intel sikkerhedsudvidelse af software)

| Egenskab            | Beskrivelse                                                                                                    |
|---------------------|----------------------------------------------------------------------------------------------------|
| Intel SGX Enable    | Dette felt giver mulighed for at skabe et sikkert miljø ved kørsel af<br>kode/lagring af følsomme oplysninger inden for det primære<br>operativsystem. |
|                     | Indstillingerne er:                                                                                                    |
|                     | • Deaktiveret                                                                                                    |
|                     | <ul> <li>Enabled (Aktiveret)</li> </ul>                                                                                                    |
|                     | Softwarestyret – aktiveret som standard                                                                                                    |
| Enclave Memory Size | Denne indstilling angiver SGX Enclave Reserve Memory Size (Reservehukommelsesstørrelse for SGX Enclave).                                               |

| Egenskab | Beskrivelse                                         |
|----------|-----------------------------------------------------|
|          | Indstillingerne er:                                 |
|          | <ul> <li>32 MB</li> <li>64 MB</li> </ul>            |
|          | <ul> <li>128 MB – aktiveret som standard</li> </ul> |

### **Performance (Ydelse)**

#### Tabel 29. Performance (Ydelse)

| Egenskab             | Beskrivelse                                                                                                    |
|----------------------|----------------------------------------------------------------------------------------------------|
| Multi Core Support   | Dette felt angiver, om processen har en eller alle kerner aktiveret.<br>Ydeevnen for nogle programmer forbedres med ekstra kerner. |
|                      | <ul> <li>All – Standard</li> <li>1</li> <li>2</li> </ul>                                                                           |
|                      | • 3                                                                                                    |
| Intel SpeedStep      | Giver dig mulighed for at aktivere eller deaktivere Intel SpeedStep på processoren.                                                |
|                      | • Enable Intel SpeedStep (Aktiver Intel SpeedStep)                                                                                 |
|                      | Denne indstilling er som standard valgt.                                                                                           |
| C-States Control     | Lader dig aktivere eller deaktivere flere slumretilstande for processoren.                                                         |
|                      | · C States (C-tilstande)                                                                                                    |
|                      | Denne indstilling er som standard valgt.                                                                                           |
| Intel TurboBoost     | Lader dig aktivere eller deaktivere processorens TurboBoost-<br>tilstand.                                                          |
|                      | • Enable Intel TurboBoost (Aktiver Intel TurboBoost)                                                                               |
|                      | Denne indstilling er som standard valgt.                                                                                           |
| Hyper-Thread Control | Lader dig aktivere eller deaktivere processorens hypertrådning.                                                                    |
|                      | Disabled (Deaktiveret)                                                                                                    |
|                      | Enabled (Aktiveret) – Standard                                                                                                    |

### Strømstyring

#### Tabel 30. Strømstyringg

| Egenskab                               | Beskrivelse                                                                                                    |
|----------------------------------------|----------------------------------------------------------------------------------------------------|
| AC Recovery                            | Bestemmer, hvordan systemet skal reagere, når vekselstrømforsyningen genoprettes efter en<br>strømafbrydelse. Du kan angive Genoprettelse af vekselstrøm til: |
|                                        | Power Off (Sluk) – aktiveret som standard                                                                                                    |
|                                        | Last Power State (Seneste strømtilstand)                                                                                                    |
|                                        |                                                                                                    |
| Enable Intel Speed Shift<br>Technology | Lader dig aktivere eller deaktivere indstillingen <b>Intel Speed Shift Technology</b> . Denne indstilling er som standard aktiveret.                          |
| Auto On Time                           | Med denne indstilling kan du angive et tidspunkt, hvorpå computer skal tænde automatisk.<br>Indstillingerne er:                                               |

| Egenskab                                                   | Beskrivelse                                                                                                    |
|------------------------------------------------------------|----------------------------------------------------------------------------------------------------|
|                                                            | <ul> <li>Disabled (Deaktiveret) – aktiveret som standard</li> <li>Hver dag</li> <li>Hverdage</li> <li>Udvalgte dage</li> </ul>                                                                                                    |
| Deep Sleep Control                                         | <ul> <li>Denne indstilling angiver, i hvor høj grad systemet bevarer strøm, mens computeren er lukket ned (SS) eller er i dvaletilstand (S4). Indstillingerne er:</li> <li>Deaktiveret</li> <li>Enabled in S5 only (Kun aktiveret i S5)</li> <li>Aktiveret i S4 og S5 – aktiveret som standard</li> </ul>                                                                                                    |
| Fan control override<br>(Tilsidesættelse af blæserstyring) | Denne indstilling er som standard ikke aktiveret.                                                                                                    |
| USB Wake Support                                           | Med denne indstilling kan du aktivere USB-enheder til at vække computeren fra standby.<br>Indstillingen " <b>Enable USB Wake Support</b> " er som standard aktiveret.                                                                                                    |
| Wake on LAN/WLAN                                           | Denne indstilling tillader, at computeren tænder fra slukket tilstand, når der sendes et specielt LAN-<br>signal. Funktionen virker kun, når computeren er tilsluttet vekselstrømsstrøm.                                                                                                    |
|                                                            | <ul> <li>Disabled (Deaktiveret) – Tillader ikke, at computeren tændes, når den modtager signal om opstart fra LAN eller trådløst LAN.</li> <li>LAN or WLAN (LAN eller WLAN) - Lader systemet tænde ved specielle LAN eller trådløse LAN-signaler.</li> <li>LAN only (Kun LAN) - Tillader, at systemet tændes, når det modtager særlige LAN-signaler.</li> <li>LAN with PXE Boot (LAN med PXE-opstart) – En aktiveringspakke sendt til systemet i enten S4- eller S5-tilstand vækker systemet, og det vil øjeblikkelig starte op til PXE.</li> <li>WLAN only (Kun WLAN) - Tillader, at systemet tændes, når det modtager særlige LAN-signaler.</li> <li>Indstillingen Disabled (Deaktiveret) er som standard aktiveret.</li> </ul> |
| Block Sleep                                                | Gør det muligt at blokere, at den går i slumretilstand (S3-tilstand) i operativsystemmiljø. Denne indstilling er som standard deaktiveret.                                                                                                    |

### **POST-adfærd**

#### Tabel 31. POST-adfærd

| Egenskab              | Beskrivelse                                                                                                    |
|-----------------------|----------------------------------------------------------------------------------------------------|
| Numlock LED           | Aktiverer eller deaktiverer NumLock-funktionen, når computeren starter. Denne indstilling er som standard aktiveret.                                            |
| Keyboard Errors       | Aktiverer eller deaktiverer tastaturfejlrapportering, når computeren starter. Indstillingen <b>Enable Keyboard Error Detection</b> er aktiveret som standard.   |
| Fast Boot             | Denne indstilling kan gøre opstartsprocessen hurtigere, ved at omgå nogle kompatibilitetstrin:                                                                  |
|                       | <ul> <li>Minimal – Systemet starter hurtigt op, medmindre BIOS er blevet opdateret, hukommelse<br/>ændret eller den forrige POST ikke blev fuldført.</li> </ul> |
|                       | <ul> <li>Thorough (Grundig) – Systemet springer ikke nogen trin over i opstartsprocessen.</li> </ul>                                                            |
|                       | <ul> <li>Auto – Lader operativsystemet styre denne indstilling (virker kun når operativsystemet<br/>understøtter Simple Boot Flag).</li> </ul>                  |
|                       | Denne indstilling er som standard angivet til <b>Thorough (Grundig)</b> .                                                                                       |
| Extend BIOS POST Time | Denne indstilling giver en ekstra forsinkelse inden opstart.                                                                                                    |
|                       | • <b>0 sekunder</b> (standard)                                                                                                    |
|                       | • 5 sekunder                                                                                                    |
|                       | · 10 sekunder                                                                                                    |

| Egenskab            | Beskrivelse                                                                                                    |  |
|---------------------|----------------------------------------------------------------------------------------------------|--|
| Full Screen Logo    | Denne indstilling viser logoet i fuld skærm, hvis billedet har samme opløsning som skærmen.<br>Indstillingen Enable Full Screen Logo er ikke sat som standard. |  |
| Warnings and Errors | Denne indstilling gør, at opstartsprocessen kun holder pause, hvis der er advarsler, eller der registreres fejl. Vælg en indstilling:                          |  |
|                     | <ul> <li>Spørg ved advarsler og fejl (standard)</li> <li>Fortsæt ved advarsler</li> <li>Fortsæt ved advarsler og fejl</li> </ul>                               |  |

### Administration

#### Tabel 32. Administration

| Egenskab             | Beskrivelse                                                                                                    |
|----------------------|----------------------------------------------------------------------------------------------------|
| Intel AMT Capability | <ul> <li>Med denne indstilling kan du aktivere eller deaktivere Intel AMT Capability. Indstillingerne er:</li> <li>Deaktiveret</li> <li>Enabled (Aktiveret) – aktiveret som standard</li> <li>Begræns MEBx-adgang</li> </ul> |
| USB-bestemmelse      | Denne indstilling er som standard deaktiveret.                                                                                                    |
| MEBx Hotkey          | Denne indstilling er som standard aktiveret.                                                                                                    |

### Virtualiseringsunderstøttelse

#### Tabel 33. Virtualization Support (Virtualiseringsunderstøttelse)

| Egenskab          | Beskrivelse                                                                                                    |
|-------------------|----------------------------------------------------------------------------------------------------|
| Virtualization    | Denne valgmulighed angiver, om en Virtual Machine Monitor (VMM) kan anvende de ekstra<br>hardwarefunktioner i Intel Virtualization Technology.                                  |
|                   | Indstillingen <b>Enable Intel Virtualization Technology</b> (Aktivér Intel Virtualization Technology) er som standard aktiveret.                                                |
| VT for Direct I/O | Aktiverer eller deaktiverer, om Virtual Machine Monitor (VMM) kan udnytte de ekstra hardwarekapaciteter, der leveres af Intel Virtualization Technology til direkte I/O.        |
|                   | Indstillingen Enable VT for Direct I/O (Aktivér Intel VT til direkte I/O) er som standard aktiveret.                                                                            |
| Trusted Execution | Denne indstilling specificerer, om en Measured Virtual Machine Monitor (MVMM) kan anvende de<br>yderligere hardwarefunktioner, som findes i Intel Trusted Execution Technology. |
|                   | Indstillingen <b>Trusted Execution</b> (Pålidelig udførelse) er som standard deaktiveret.                                                                                       |

### Trådløse indstillinger

#### Tabel 34. Wireless (Trådløst)

| Egenskab               | Beskrivelse                                                      |
|------------------------|------------------------------------------------------------------|
| Wireless Device Enable | Lader dig aktivere eller deaktivere de interne trådløse enheder. |
|                        | Indstillingerne er:                                              |
|                        | · WLAN/WiGig                                                     |
|                        | · Bluetooth                                                      |
|                        | Alle indstillingerne er som standard enabled (aktiveret).        |

### Maintenance (Vedligeholdelse)

#### Tabel 35. Maintenance (Vedligeholdelse)

| Egenskab            | Beskrivelse                                                                                                    |
|---------------------|----------------------------------------------------------------------------------------------------|
| Service Tag         | Viser computerens servicemærke.                                                                                                    |
| Asset Tag           | Hvis en aktivkode ikke er aktiveret, kan du med denne indstilling oprette en systemaktivkode.<br>Denne indstilling er som standard deaktiveret.                                                                                                    |
| SERR Messages       | Kontrollerer SERR Message-mekanismen. Denne indstilling er som standard valgt. Nogle grafikkort<br>kræver, at SERR Message-mekanismen deaktiveres.                                                                                                    |
| BIOS Downgrade      | Tillader dig at vise tidligere gennemgange af systemets firmware.                                                                                                    |
|                     | Indstillingen Allow BIOS Downgrade (Tillad BIOS-nedgradering) er aktiveret som standard.                                                                                                    |
| Data Wipe           | Denne indstilling gør det muligt for dig at slette data fra alle interne lagerenheder på sikker vis. Processen<br>overholder specifikationerne for SerialATA Security Erase og eMMC JEDEC Sanitize. Indstillingen <b>Wipe</b><br><b>on Next Boot</b> (Ryd ved næste opstart) er som standard deaktiveret. |
| Bios-gendannelse    | BIOS Recovery from Hard Drive – Denne indstilling er aktiveret som standard. Dette gør det muligt for dig at gendanne de beskadigede BIOS-forhold fra en gendannelsesfil på harddisken eller fra et eksternt USB-drev.                                                                                    |
|                     | <b>BIOS Auto-Recovery</b> (Automatisk BIOS-gendannelse) – Giver dig mulighed for at genoprette BIOS automatisk.                                                                                                    |
| First Power On Date | Tillader dig at indstille ejerskabsdato. Denne indstilling <b>Set Ownership Date</b> er som standard ikke angivet.                                                                                                    |

### Systemlogfiler

#### Tabel 36. System-logfil

| Egenskab    | Beskrivelse                                                              |
|-------------|--------------------------------------------------------------------------|
| BIOS events | Lader dig se og rydde POST-hændelser i systeminstallationsmenuen (BIOS). |

### **Avanceret konfiguration**

#### Tabel 37. Avanceret konfiguration

| Egenskab | Beskrivelse                                                                                                    |
|----------|----------------------------------------------------------------------------------------------------|
| ASPM     | Giver dig mulighed for at indstille ASPM-niveauet.                                                                                                    |
|          | <ul> <li>Auto (standard) – Der er handshake mellem enheden og PCI Express hub for at bestemme den<br/>bedste ASPM-tilstand, der understøttes af enheden</li> <li>Deaktiveret – ASPM-strømstyring er slået fra hele tiden</li> <li>Kun L1 – ASPM-strømstyring er sat til at bruge L1</li> </ul> |

### Sådan opdateres BIOS'en i Windows

Det anbefales at opdatere din BIOS (systeminstallationsmenu) ved udskiftning af systemkortet, eller hvis der findes en opdatering.

- (i) BEMÆRK Hvis BitLocker er aktiveret, skal den deaktiveres, inden system BIOS'en opdateres, og derefter reaktiveres, når BIOS-opdateringen er fuldført.
- 1. Genstart computeren.
- 2. Gå til Dell.com/support.

- · Indtast Servicetag (Servicekoden) eller Kode til ekspresservice og klik på Send.
- · Klik på Registrer produkt og følg instruktionerne på skærmen.
- 3. Klik på Choose from all products, hvis du ikke kan registrere eller finde servicekoden.
- 4. Vælg kategorien Products (Produkter) fra listen.

i BEMÆRK Vælg den passende kategori for at gå til produktsiden.

- 5. Vælg computermodel og computerens Product support (Produktsupportside) vises.
- Klik på Hent drivere, og klik på Drivere og overførsler. Afsnittet Drivers and Downloads (Drivere og overførsler) åbnes.
- 7. Klik på Find it myself (Find det selv).
- 8. Klik på BIOS for at få vist BIOS-versionerne.
- 9. Identificer den seneste BIOS-fil, og klik på Download (Hent).
- 10. Vælg din foretrukne overførselsmetode i vinduet Vælg overførselsmetode nedenfor , klik på Hent fil. Vinduet File Download (Filoverførsel) vises.
- 11. Klik på Save (Gem) for at gemme filen på computeren.
- Klik på Run (Kør) for at installere de opdaterede BIOS-indstillinger på computeren.
   Følg vejledningen på skærmen.

### Opdatering af BIOS på systemer med Bitlocker aktiveret

FORSIGTIG Hvis BitLocker ikke suspenderes, før du opdaterer BIOS, vil systemet ikke genkende BitLocker-tasten ved næste genstart. Du bliver derefter bedt om at indtaste gendannelsesnøglen for at komme videre, og systemet vil bede om dette ved hver genstart. Hvis gendannelsesnøglen ikke er kendt, kan det føre til tab af data eller en unødig geninstallation af operativsystemet. Få flere oplysninger om dette i vidensartiklen: https://www.dell.com/support/ article/sln153694

### Opdatering af dit systems BIOS med en USB-stick

Hvis systemet ikke kan starte i Windows, men der stadig er behov for at opdatere BIOS, skal du downloade BIOS-filen ved hjælp af et andet system og gemme den på et USB-flashdrev, der kan startes fra.

- (i) BEMÆRK Du skal bruge et USB-flashdrev, der kan startes fra. Se venligst følgende artikel for flere detaljer. https:// www.dell.com/support/article/sln143196/
- 1. Download BIOS-opdateringsfilen .EXE til et andet system.
- 2. Kopier filen, fx O9010A12.EXE, til USB-flashdrevet, der kan startes fra.
- **3.** Tilslut USB-flashdrevet til det system, der kræver BIOS-opdateringen.
- 4. Genstart systemet, og tryk på F12, når Dell-logoet viser engangsstartmenuen.
- 5. Brug piletasterne til at vælge USB Storage Device (USB storageenhed), og klik på Return (Enter).
- 6. Systemet starter med en Diag C:\> prompt.
- 7. Kør filen ved at skrive hele filnavnet, fx O9010A12.exe, og trykke på Return.
- 8. Når BIOS-opdateringsfilen indlæses, skal du følge instruktionerne på skærmen.

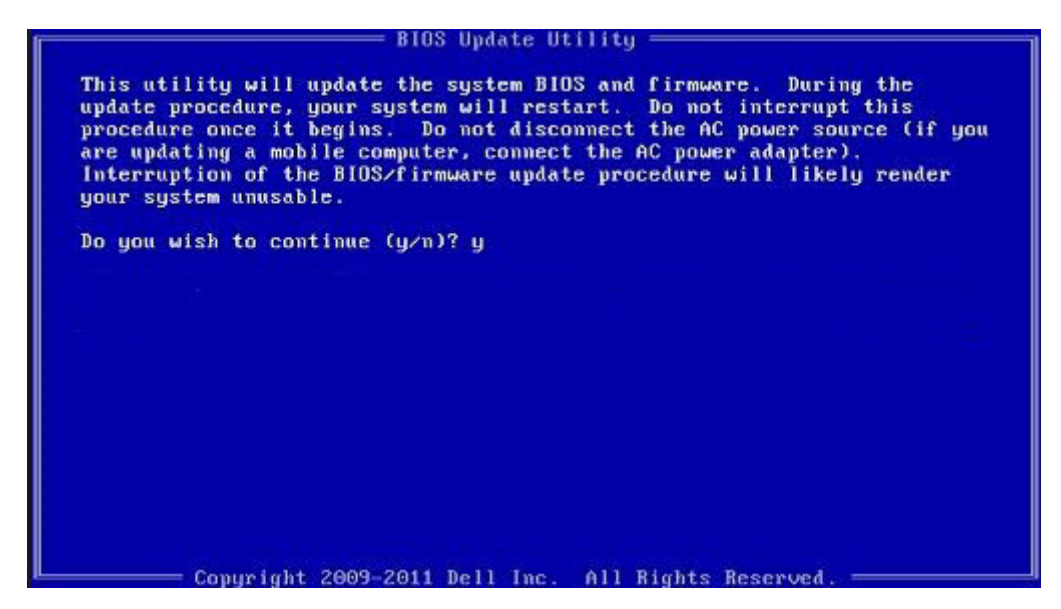

Figur 3. DOS BIOS-opdateringsskærmen

### Opdatering af Dell BIOS i Linux- og Ubuntu-miljøer

Hvis du vil opdatere systemets BIOS i et Linux-miljø så som Ubuntu, så se https://www.dell.com/support/article/sln171755/.

### **Opdatering af BIOS fra F12-engangsstartmenuen**

Sådan opdateres dit systems BIOS ved hjælp af en BIOS-opdatering .exe-fil, der kopieres til en FAT32 USB-nøgle og startes fra F12engangsstartmenuen.

#### **BIOS-opdatering**

Du kan køre BIOS-opdateringsfilen fra Windows ved hjælp af en startbar USB-nøgle, eller du kan opdaterere BIOS'en fra systemets F12engangsstartmenu.

De fleste Dell-systemer bygget efter 2012 har denne egenskab, og du kan bekræfte ved at starte dit system med F12engangsstartmenuen for at se, om BIOS-flashopdatering er angivet som startindstilling for dit system. Hvis indstillingen er indstillet, understøtter BIOS'en denne BIOS-opdateringsform.

### (i) BEMÆRK Kun systemer med indstillingen BIOS-flashopdatering i F12-engangsstartmenuen kan anvende denne funktion.

#### Sådan opdateres der fra engangsstartmenuen

For at opdatere din BIOS fra F12-engangsstartmenuen har du brug for:

- · USB-nøgle formateret til FAT32-filsystemet (nøgler behøver ikke at være opstartsbare)
- · Eksekverbar BIOS-fil, som du har downloadet fra Dell Support-webstedet og kopieret til USB-nøglens rod.
- AC-strømadapter forbundet til systemet
- · Funktionelt systembatteri til at flash-opdatere BIOS'en

Udfør de følgende trin for at udføre BIOS-opdateringens flash-proces fra F12-menuen:

#### FORSIGTIG Sluk ikke systemet under BIOS-opdateringen. Systemet kan muligvis ikke starte igen, hvis det slukkes.

- 1. Indsæt USB-nøglen med den kopierede flash i USB-porten, når systemet er slukket.
- 2. Tænd for systemet, og tryk på F12-tasten for at få adgang til One-Time Boot Menu, fremhæv BIOS Flash Update med piletasterne, og tryk derefter på Enter.

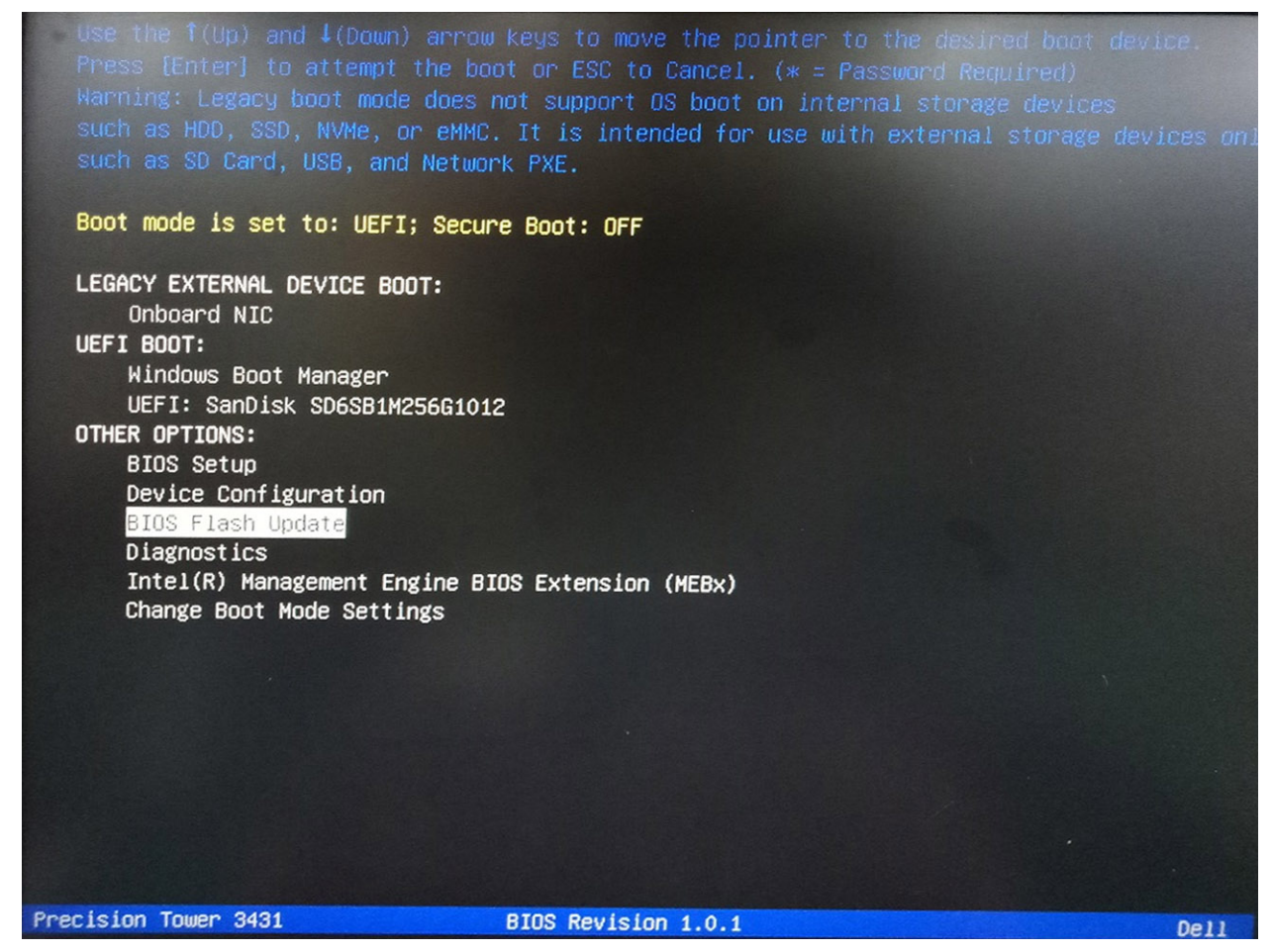

3. BIOS Flash Update dialogboksmenuen åbnes. Tryk på BIOS Update fil browse-knap for at vælge BIOS-filen.

| BIOS upda  | te file: «None selected»  |   |
|------------|---------------------------|---|
| System:    | <none selected=""></none> | 7 |
| Revision:  | <none selected=""></none> |   |
| Vendor:    | <none selected=""></none> |   |
| System BIG | OS Information            |   |
| System:    | Precision Tower 3431      |   |
| Revision:  | 1.0.1                     |   |
| Vendor:    | Dell Inc.                 |   |
| ptions:    |                           |   |
|            |                           |   |
|            |                           |   |

4. Vælg den eksekverbare BIOS-fil og tryk på OK. Skift til det korrekte katalog på din eksterne USB-enhed efter Filsystemet hvis du ikke finder den eksekverbare BIOS-fil.

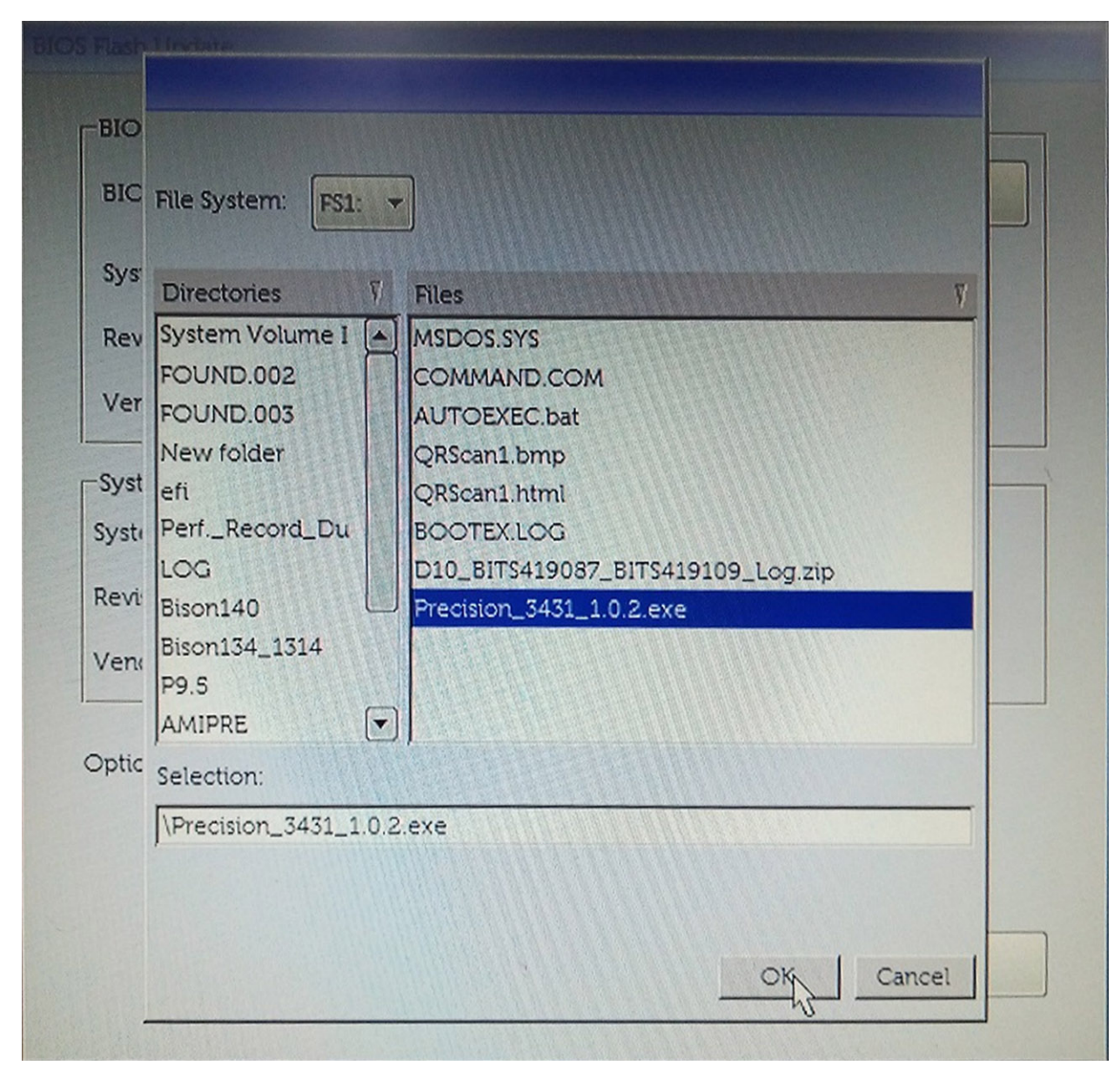

5. Tryk på Begynd Flash Update, og der vil derefter vises en advarsel.

BIOS Flash Update

| BIOS upda   | te file: FS1\\Precision_3431_1.0.2.exe |  |  |
|-------------|----------------------------------------|--|--|
| System:     | Precision Tower 3431                   |  |  |
| Revision:   | 1.0.2                                  |  |  |
| Vendor:     | Dell Inc.                              |  |  |
| -System BIG | OS Information                         |  |  |
| System:     | Precision Tower 3431                   |  |  |
| Revision:   | 1.0.1                                  |  |  |
| Vendor:     | Dell Inc.                              |  |  |
| Options:    |                                        |  |  |
|             |                                        |  |  |
|             |                                        |  |  |

6. Klik på Ja. System genstarter automatisk og starter BIOS Flash.

|                | FS1:\Precision 3431 1.0.2 exe                                        |                                         |                                |
|----------------|----------------------------------------------------------------------|-----------------------------------------|--------------------------------|
| /aming         |                                                                      |                                         |                                |
|                |                                                                      |                                         |                                |
| This utility w | ll update the system BIOS and f                                      | firmware. During                        | the update                     |
| begins. Do not | our system will restart. Do not in<br>disconnect the AC power source | terrupt this proce<br>e (if you are upd | dure once it<br>ating a mobile |
| computer, conr | lect the AC power adapter). Int                                      | emuption of the E                       | IOS/firmware                   |
| upda           | te procedure will likely render y                                    | our system unus                         | able.                          |
|                |                                                                      |                                         |                                |
|                |                                                                      |                                         |                                |
|                |                                                                      |                                         |                                |
|                |                                                                      |                                         |                                |
|                | Do you want to proceed?                                              |                                         |                                |
|                | Do you want to proceed?                                              |                                         |                                |
| 6              | Do you want to proceed?                                              |                                         |                                |
| (              | Do you want to proceed?                                              | No                                      |                                |

7. Når processen er gennemført, vil systemet genstarte, og BIOS-opdateringen vil være udført.

# System and Setup Password (System- og installationsadgangskode)

#### Tabel 38. System and Setup Password (System- og installationsadgangskode)

| Adgangskodetype                           | Beskrivelse                                                                                                    |
|-------------------------------------------|----------------------------------------------------------------------------------------------------|
| System Password (Systemadgangskode)       | Adgangskode du skal indtaste for at logge på systemet.                                                             |
| Setup password (Installationsadgangskode) | Adgangskode, som du skal indtaste for at få adgang til at foretage<br>ændringer i computerens BIOS-indstillingern. |

Du kan oprette en system password (systemadgangskode) og en setup password (installationsadgangskode) til at sikre computeren.

FORSIGTIG Adgangskodefunktionerne giver et grundlæggende sikkerhedsniveau for computerens data.

🛆 <mark>FORSIGTIG</mark> Enhver kan få adgang til de data, der er gemt på computeren, hvis den ikke er låst og uden opsyn.

(i) BEMÆRK Funktionen System and Setup Password (System- og installationsadgangskode) er deaktiveret.

### Tildeling af en systemopsætningsadgangskode

Du kan kun tildele et nyt System or Admin Password, når status er Not Set.

For at komme ind i systemopsætningen, skal du trykke F2 straks efter start eller genstart.

- 1. På skærmen System BIOS eller System Setup, skal du vælge Security og trykke på Enter. Nu vises skærmen Security .
- Vælg System/Admin Password, og indtast en adgangskode i feltet Enter the new password. Brug følgende retningslinjer, når du vil tildele systemadganskoden:
  - En adgangskode kan bestå af op til 32 tegn.
  - · Adgangskoden kan indeholde tal fra 0 til 9.
  - · Der kan kun bruges små bogstaver, store bogstaver er ikke tilladt.
  - Kun de følgende specialtegn er tilladt: mellemrum, ("), (+), (,), (-), (.), (/), (;), ([), (\), (]), (`).
- 3. Indtast den systemadgangskode, som du nu har angivet, i feltet Confirm new password, og klik på OK.
- 4. Tryk på Esc, hvorefter du får vist en meddelelse om at gemme ændringerne.
- 5. Klik på Y for at gemme ændringerne. Computeren genstartes

# Sletter eller ændrer en eksisterende systemopsætningsadgangskode

Sørg for, at **Adgangskode Status** er låst op (i Systemopsætningen), før du forsøger at slette eller ændre det eksisterende System- og / eller Installationsadgangskode. Du kan ikke slette eller ændre et eksisterende System- eller Opsætningsadgangskode, hvis **Adgangskode Status** er Låst.

For at komme ind i systemopsætningen, skal du trykke F2 straks efter start eller genstart.

- På skærmen System BIOS eller Systemopsætningen, skal du vælge Systemsikkerhed og trykke på Enter. Nu vises skærmen Systemsikkerhed.
- 2. På skærmen Systemsikkerhed, skal du kontrollere, at Adgangskode Status er Ulåst.
- 3. Vælg Systemadgangskode, ændr eller slet den eksisterende systemadgangskode, og tryk på Enter.
- 4. Vælg Opsætningsadgangskode, ændr eller slet den eksisterende opsætningsadgangskode, og tryk på Enter.
  - () BEMÆRK Hvis du ændrer system- og/eller administratoradgangskoden, skal du indtaste den nye adgangskode igen, når du bliver bedt om det. Hvis du sletter system- og/eller administratoradgangskoden, skal du bekræfte sletningen, når du bliver bedt om det.
- 5. Tryk på Esc, hvorefter du får vist en meddelelse om at gemme ændringerne.
- 6. Tryk på Y for at gemme ændringerne og gå ud af systemopsætningen. Genstart computeren.

## Software

5

Dette kapitel beskriver de understøttede operativsystemer og indeholder vejledninger i at installere driverne.

#### Emner:

· Download af -drivere

### **Download af -drivere**

- 1. Tænd computeren.
- 2. Gå til Dell.com/support.
- 3. Klik på Product Support, indtast din computers servicekode, og klik på Submit.
  - (i) **BEMÆRK** Hvis du ikke har servicekoden, skal du bruge funktionen til automatisk registrering eller søge efter modellen af din computer manuelt.
- 4. Klik på Drivers and Downloads (Drivere og downloads).
- 5. Vælg det operativsystem, der er installeret på din computer.
- 6. Rul ned ad siden for at vælge den driver, der skal installeres.
- 7. Klik på Download File for at hente driveren til din computer.
- 8. Efter hentning er afsluttet, skal du navigere til mappen, hvor du gemte drevfilen.
- 9. Dobbeltklik på driverfilens ikon, og følg vejledningen på skærmen.

### Rekvirere hjælp og kontakte Dell

### Selvhjælpsressourcer

Du kan få oplysninger og hjælp til Dell-produkter og servicer ved at bruge disse selvhjælpsressourcer:

#### Tabel 39. Selvhjælpsressourcer

| Selvhjælpsressourcer                                                                                                    | Ressourceplacering                                                                                                    |
|----------------------------------------------------------------------------------------------------|----------------------------------------------------------------------------------------------------|
| Information om Dells produkter og services                                                                                                    | www.dell.com                                                                                                    |
| Tips                                                                                                    |                                                                                                    |
| Kontakt supporten                                                                                                    | Skriv Contact Support i en Windows-søgning, og tryk på<br>Enter.                                                                                                  |
| Online-hjælp til operativsystem                                                                                                    | www.dell.com/support/windows                                                                                                    |
|                                                                                                    | www.dell.com/support/linux                                                                                                    |
| Fejlfindingsinformation, brugermanualer, installationsvejledning,<br>produktspecifikationer, teknisk hjælpe-blogs, drivere, software-<br>opdateringer, osv. | www.dell.com/support                                                                                                    |
| Dell Knowledge Base-artikler indeholder oplysninger om mange computerproblemer.                                                                             | <ol> <li>Gå til www.dell.com/support.</li> <li>Indtast emnet eller et nøgleord i feltet Søg.</li> <li>Klik på Søg for at hente de relaterede artikler.</li> </ol> |
| Få følgende oplysninger om dit produkt:                                                                                                    | · Vælg Registrer produkt.                                                                                                    |
| Produktspecifikationer                                                                                                    | • Find dit produkt i rullemenuen under <b>Se produkter</b> .                                                                                                    |

- Produktspecifikationer
- Operativsystem
- Installation og brug af produktet
- Sikkerhedskopiering af data
- Fejlfinding og diagnosticering
- Systemgendannelse
- · BIOS-oplysninger

### Kontakt Dell

For at kontakte Dells salg, Dells tekniske support, eller Dells kundeservice se www.dell.com/contactdell.

() BEMÆRK Tilgængeligheden varierer for de enkelte lande/regioner og produkter, og visse tjenester er muligvis ikke tilgængelige i dit land/område.

(i) BEMÆRK Hvis ikke du har en aktiv internetforbindelse, kan du finde kontaktinformation på din faktura, pakkens mærkat eller Dells produktkatalog.

Indtast Servicekodenummer eller Produkt-id i søgefeltet.